# USER MANUAL

## Automated Vehicle Location (AVL) TMTGPS By TATAWWAR

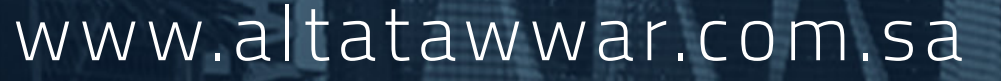

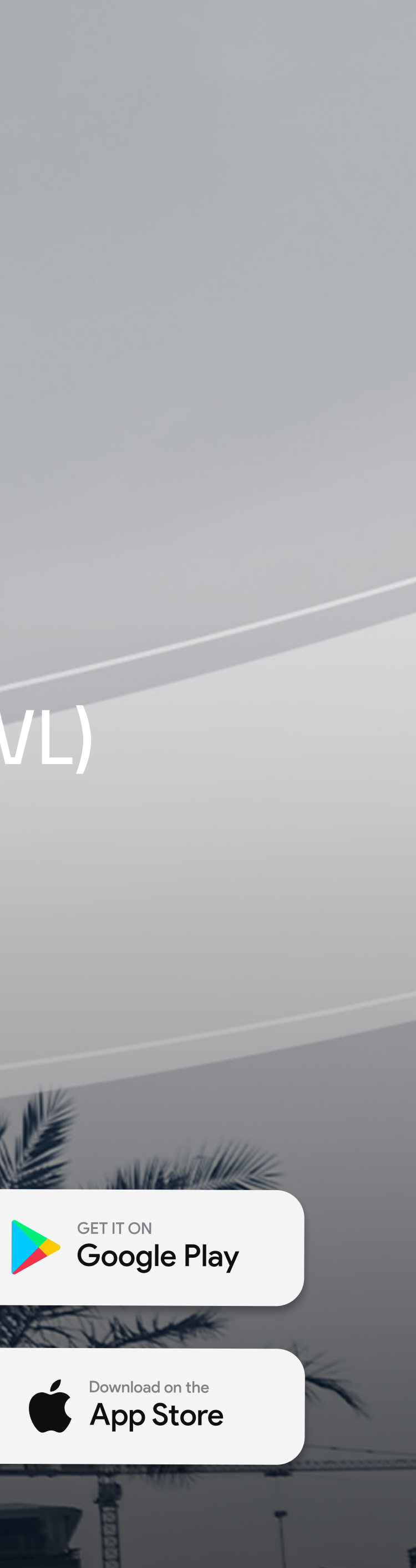

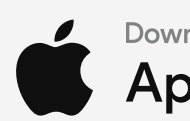

App Overview

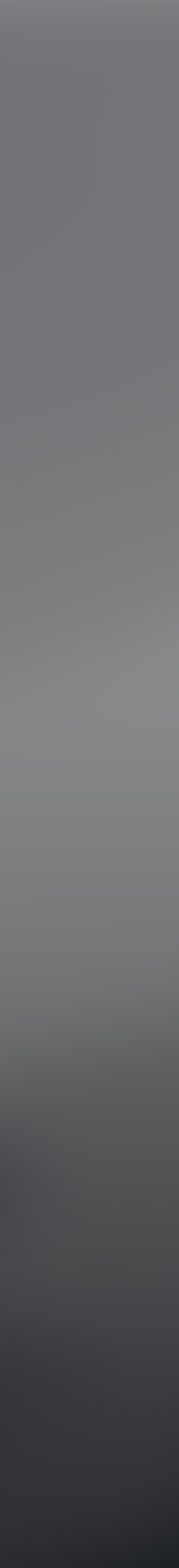

## Login Page

- 1 Enter your account email
- **2-** Enter the account password
- **3** To store login by fingerprint or face
- 4- Click here to log in
- 5 Account password recovery
- 6- To contact technical support through the available
- communication methods
- 7 To switch between in-app display languages

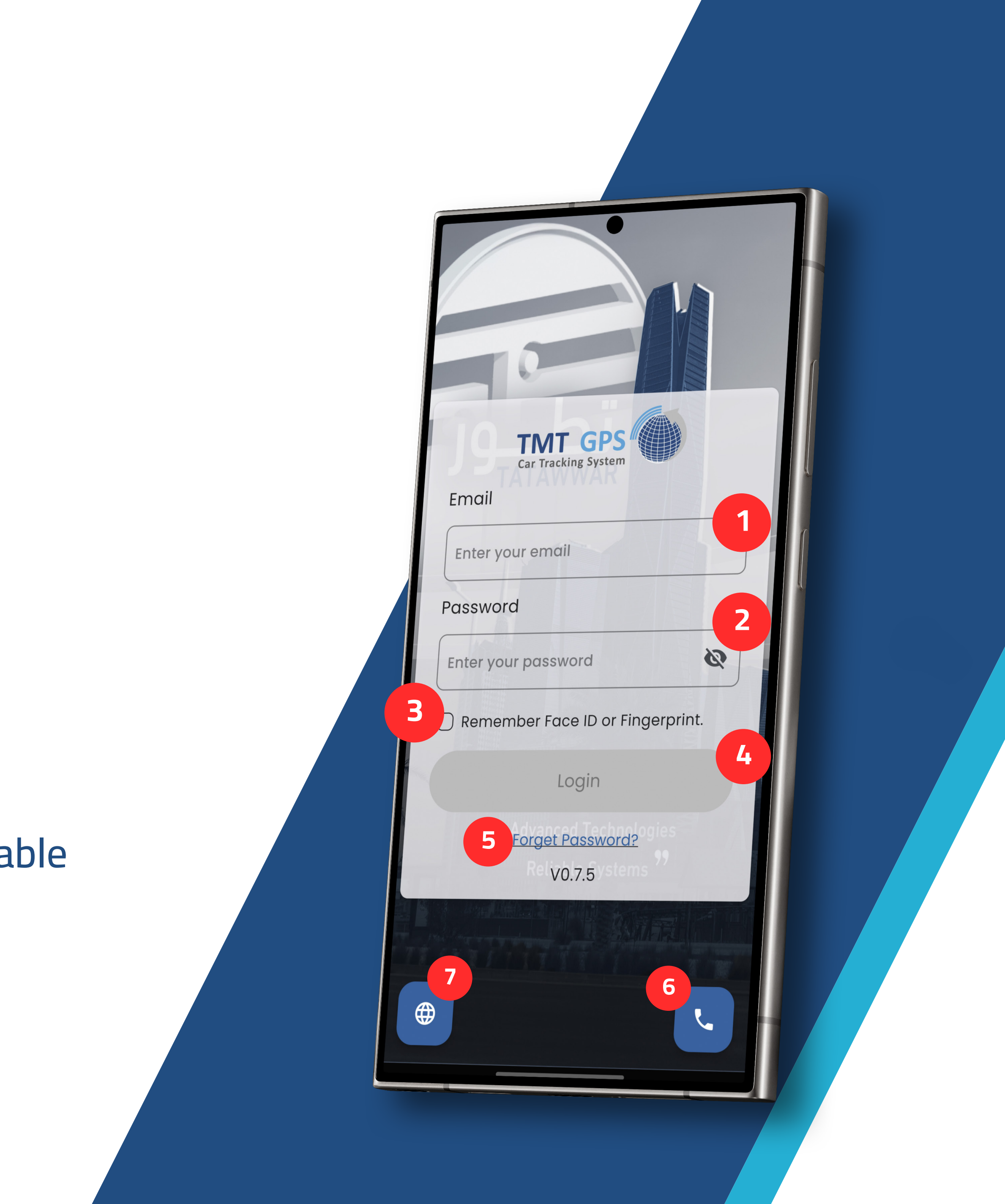

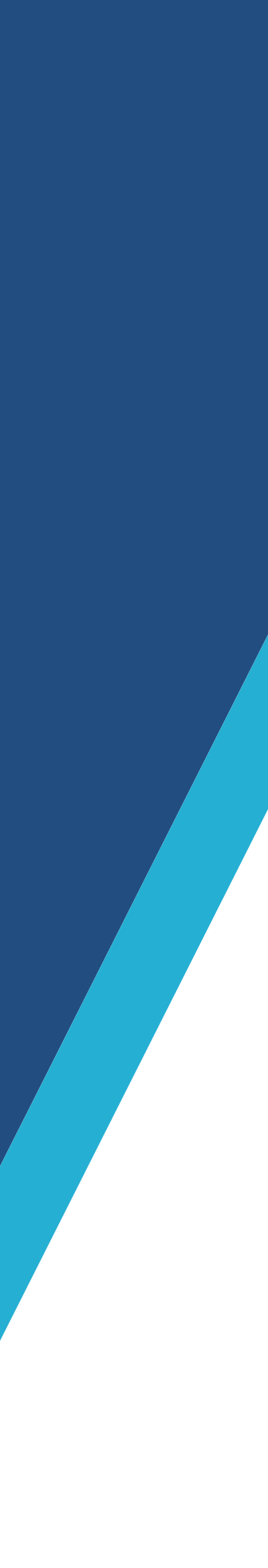

Home Page

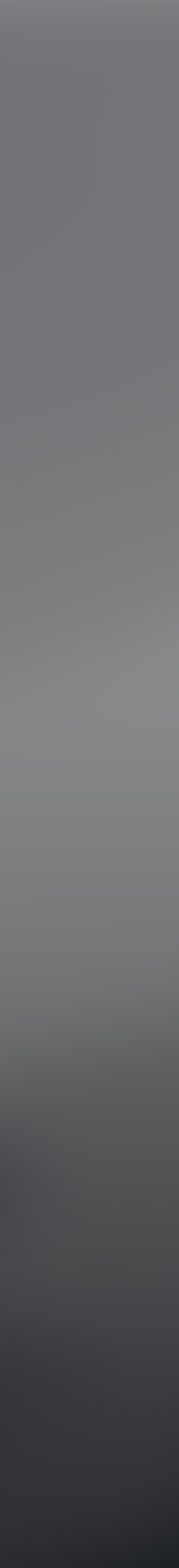

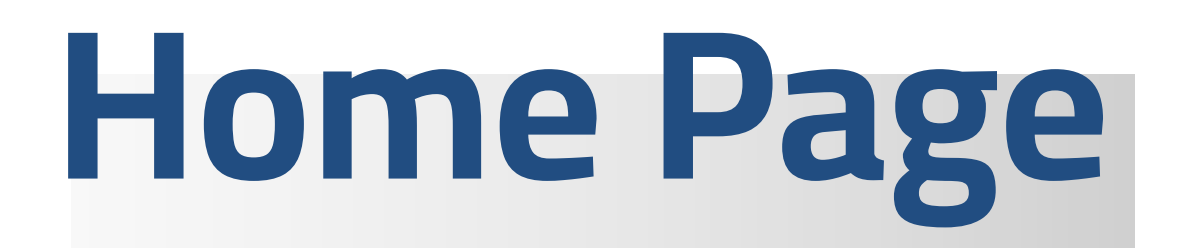

1 - To view general information about the application

## The Sidebar

**2-** Main menu to display general information for vehicles

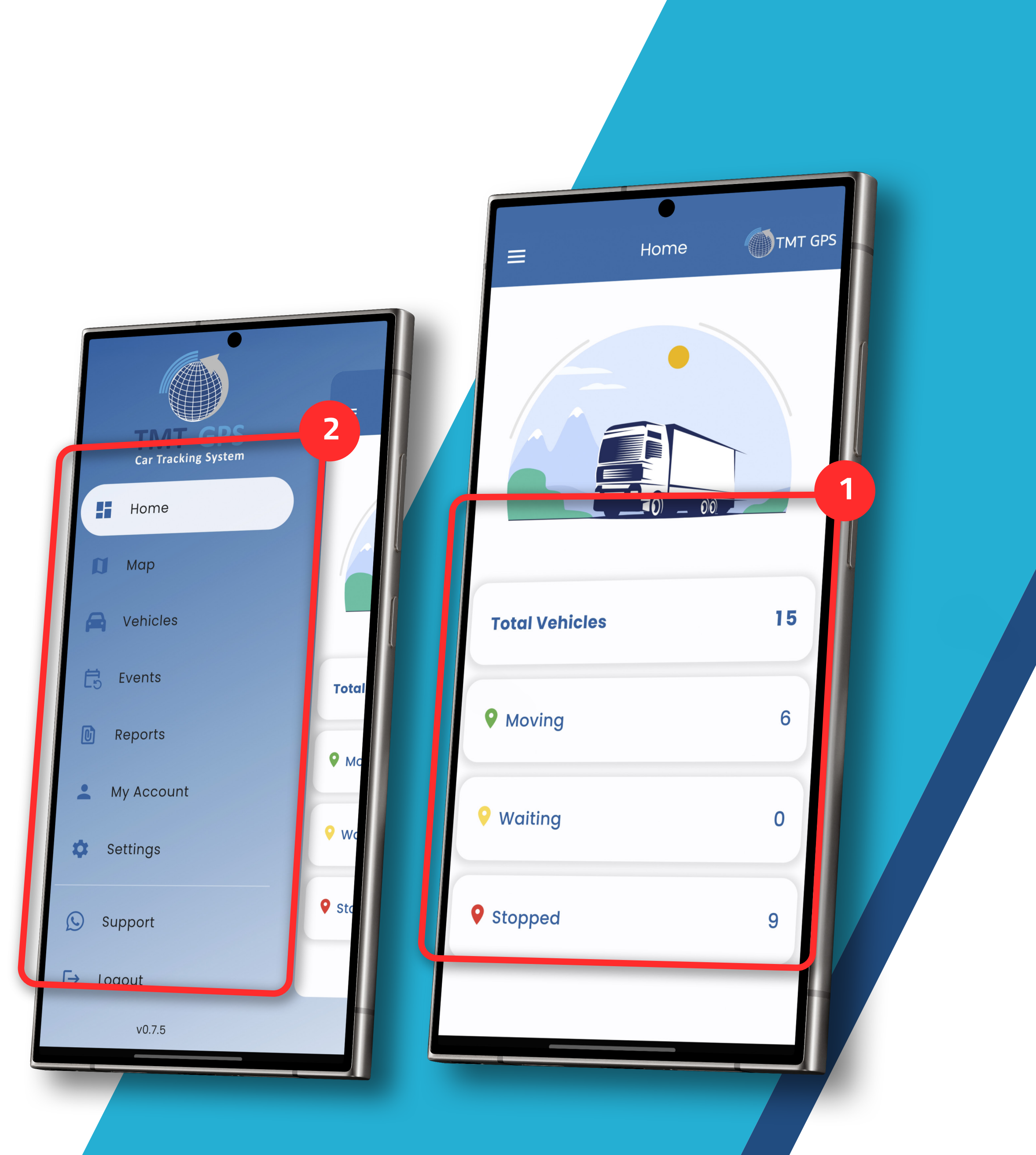

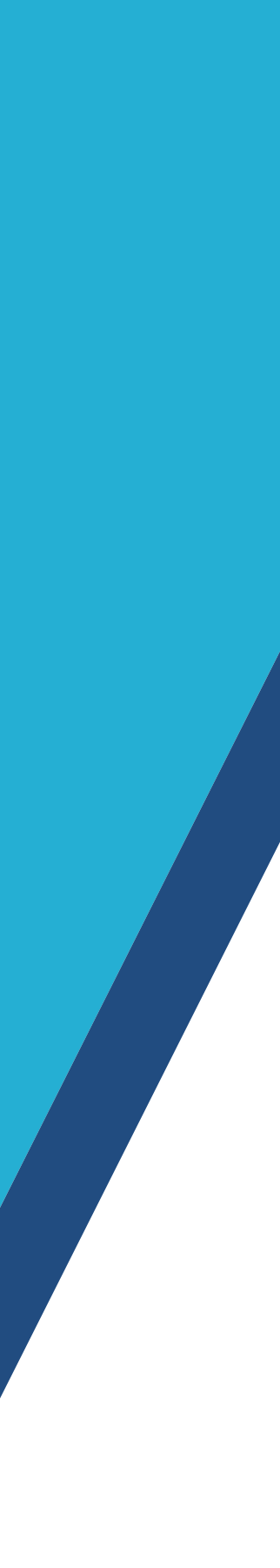

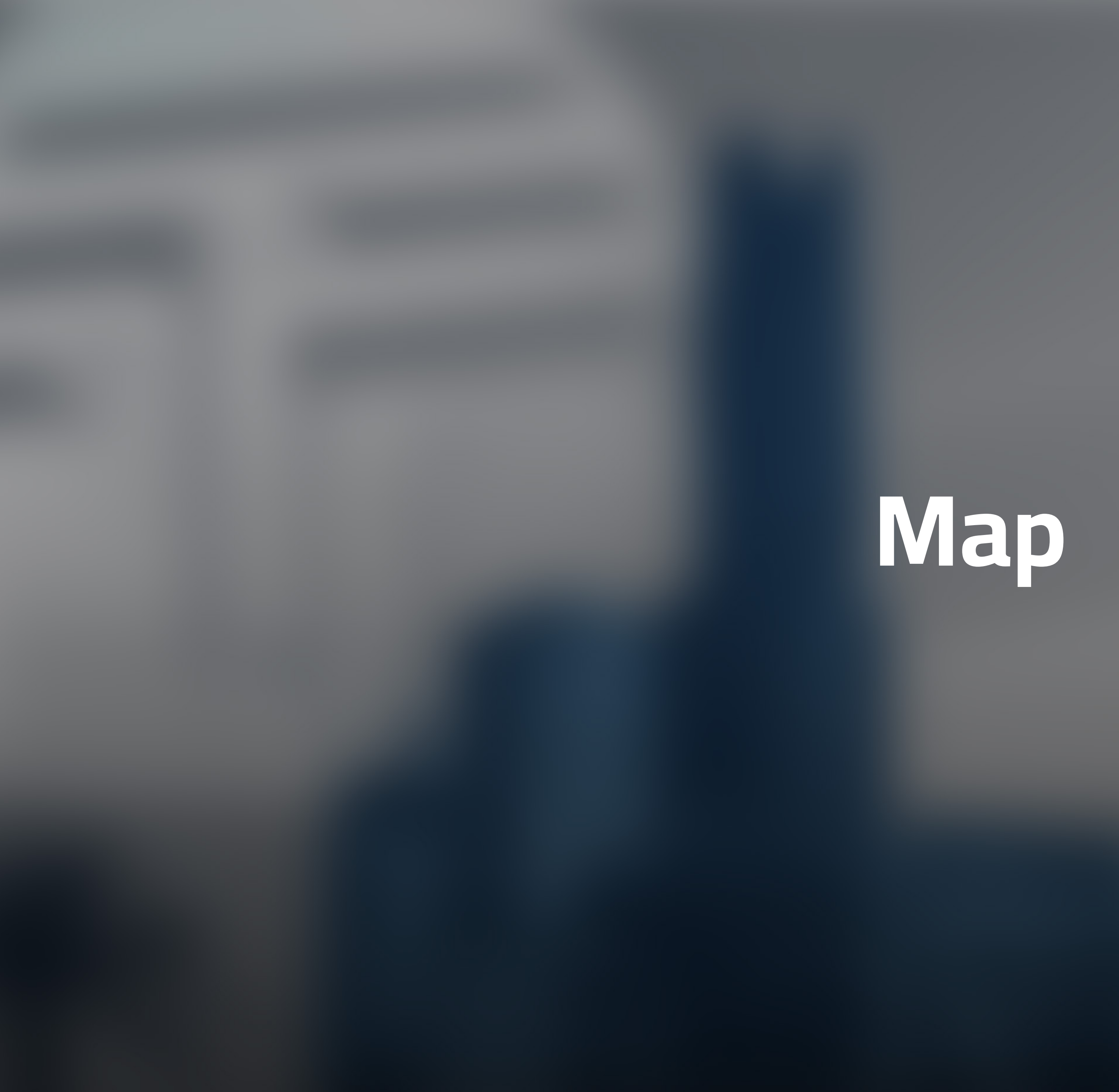

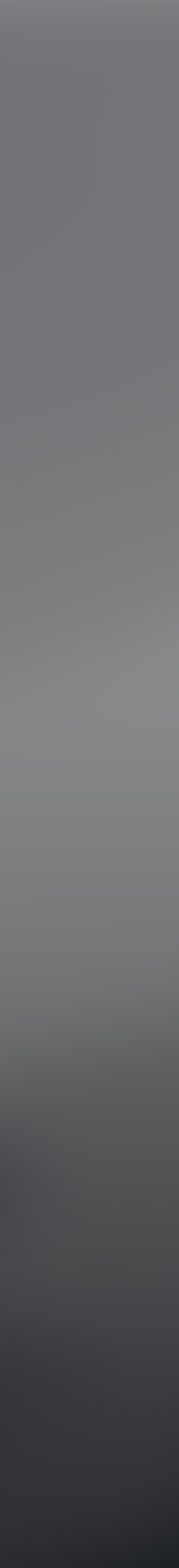

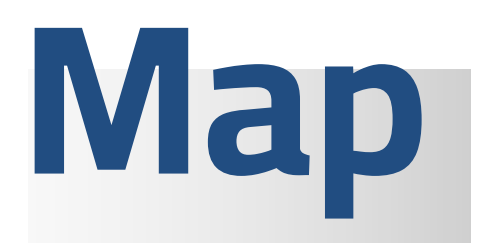

1 - To view the map and see vehicles on the map
2 - Locations of vehicles on the map
3 - To zoom in and out of showing vehicles on the map

**4-** To change between map display types available in the app

5- The current vehicle status and numbersdisplay bar

### Green color :

an indication of the work of the engine and the moving vehicle

### Yellow color:

an indication of the work of the engine and the cessation of the vehicle

#### Red color:

an indication that the engine is not working and the vehicle is stopped

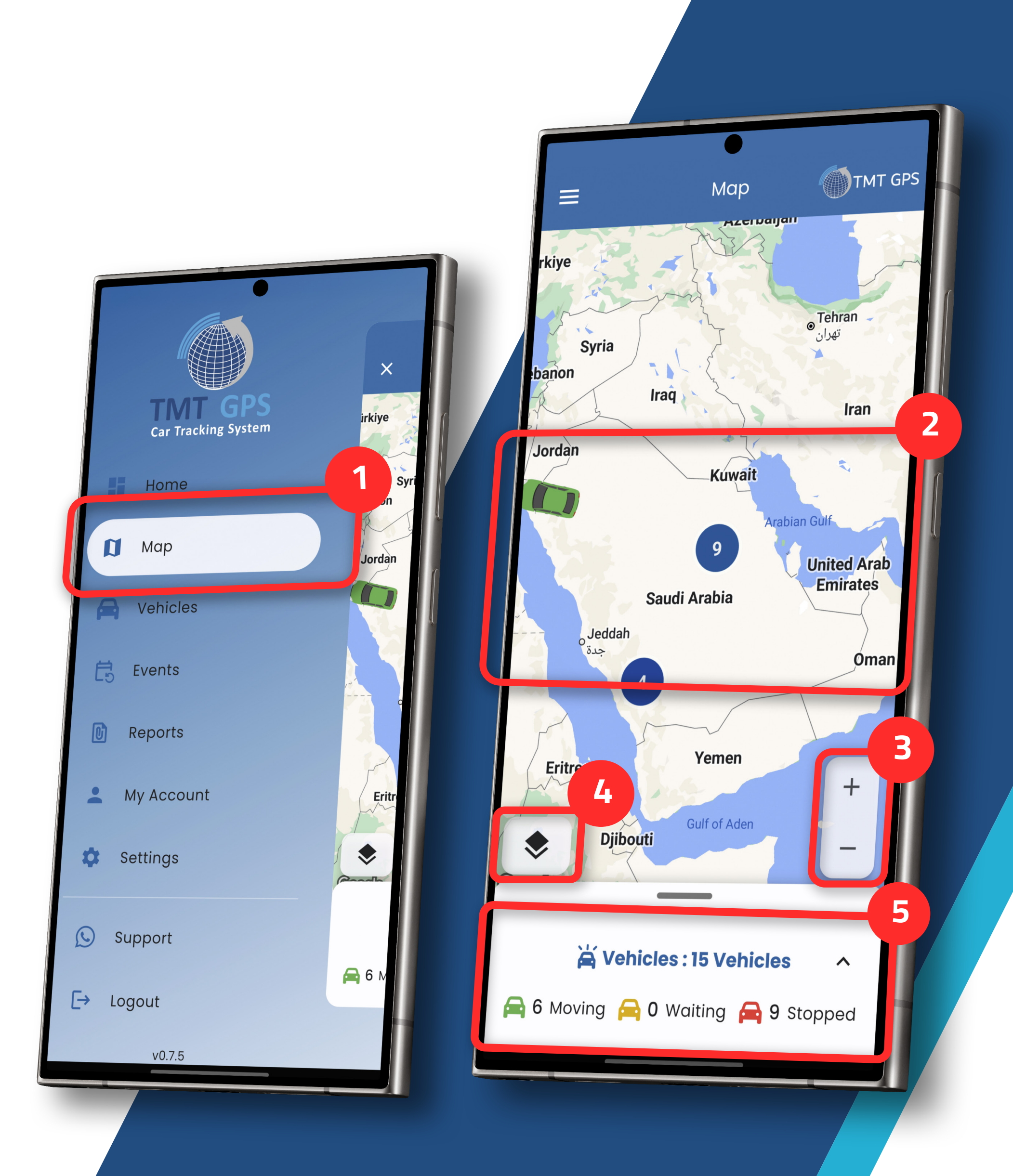

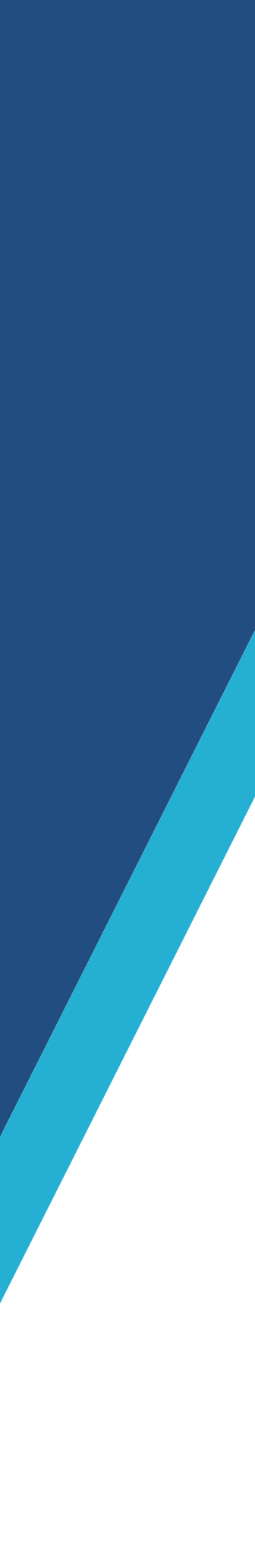

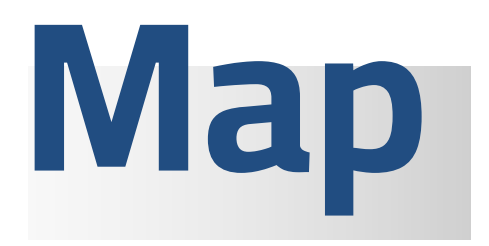

- **1** When you click on the vehicle across the map, the vehicle information is displayed below the map
- **2-** To view the location of the vehicle and go to it through the Google Maps service in real time
- **3** Displays the status of the last connection between the system and the tracking device installed inside the vehicle
- **4** To view vehicle plate information
- **5-** To display the name of the group in which the vehicle is located within the system
- **6-** To display the vehicle's real-time speed
- **7** To view the current vehicle address
- 8- To view the unique ID number of the tracker

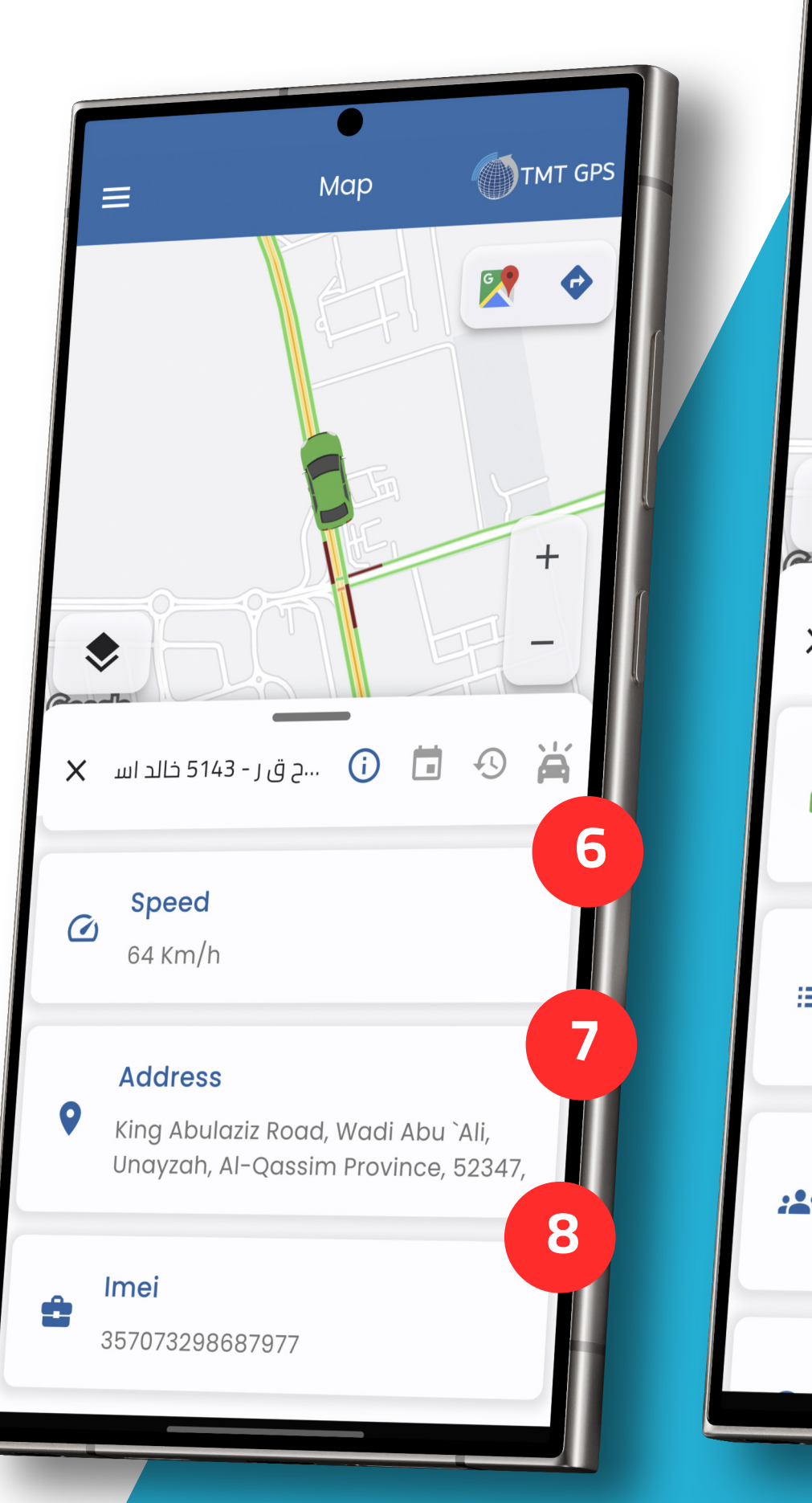

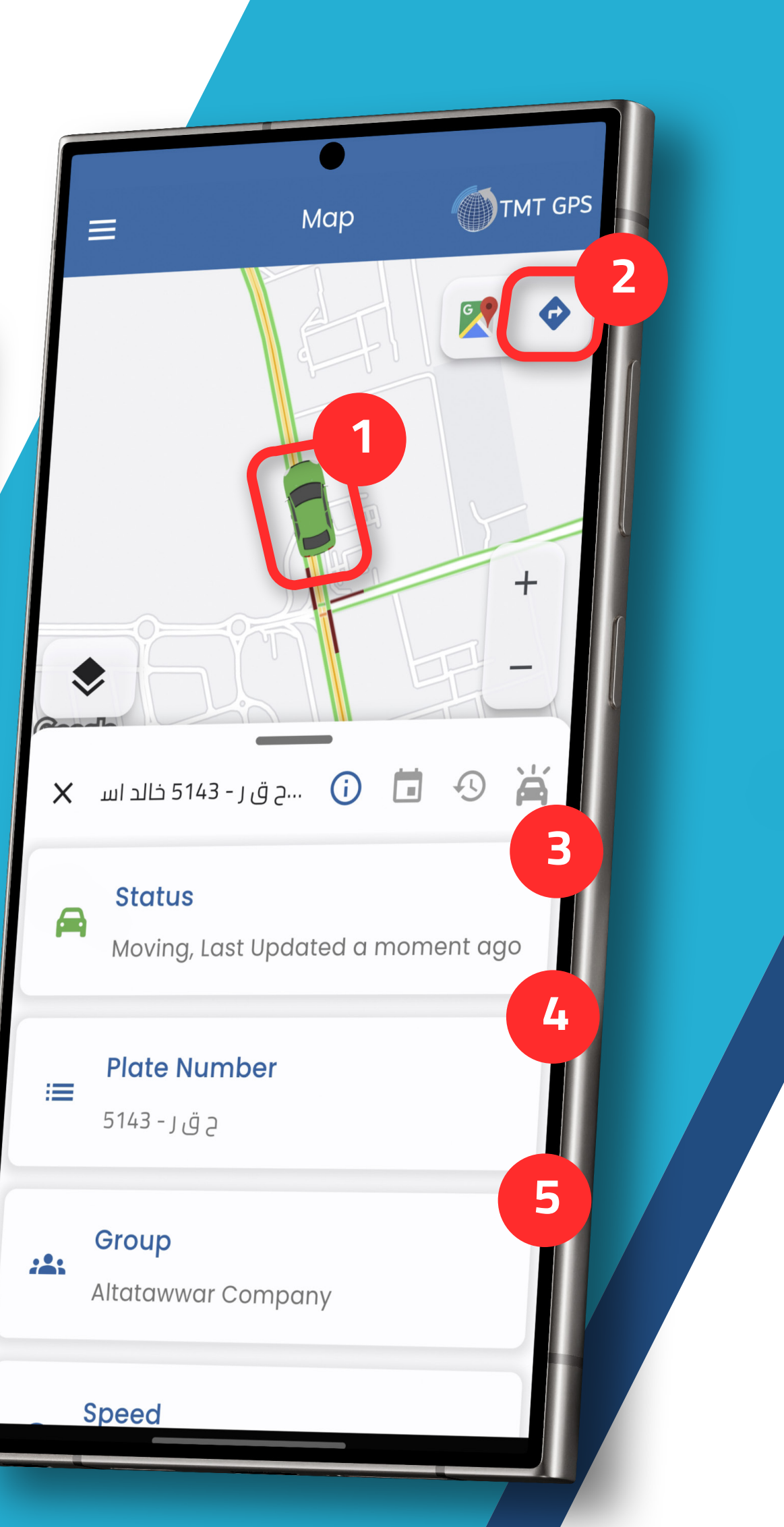

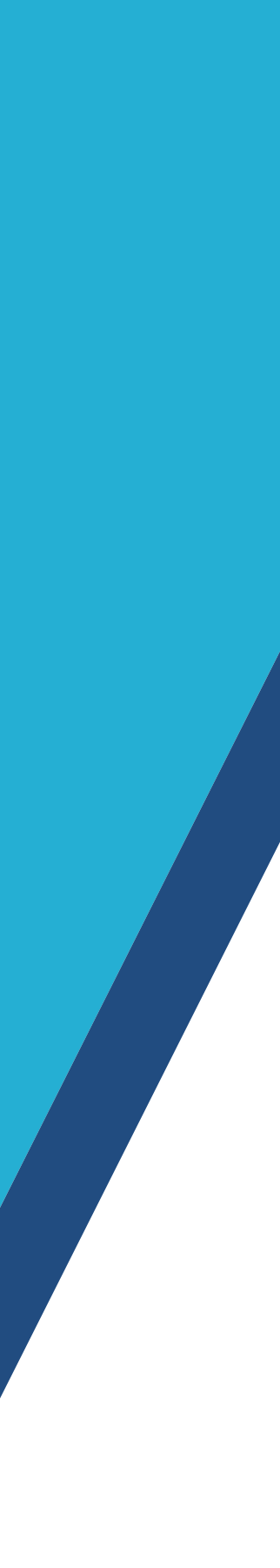

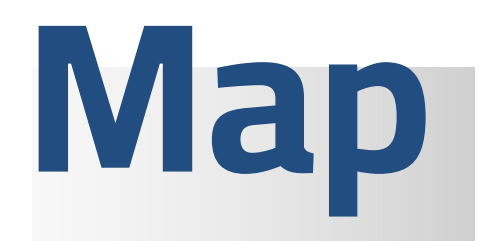

**1** – To view alerts that have been activated for the vehicle (alerts are generated via the computer version)

**2** – List of alerts that have occurred to the vehicle with the display of the type of alert and time, and when clicked, the user is directed to the place where the alert occurs

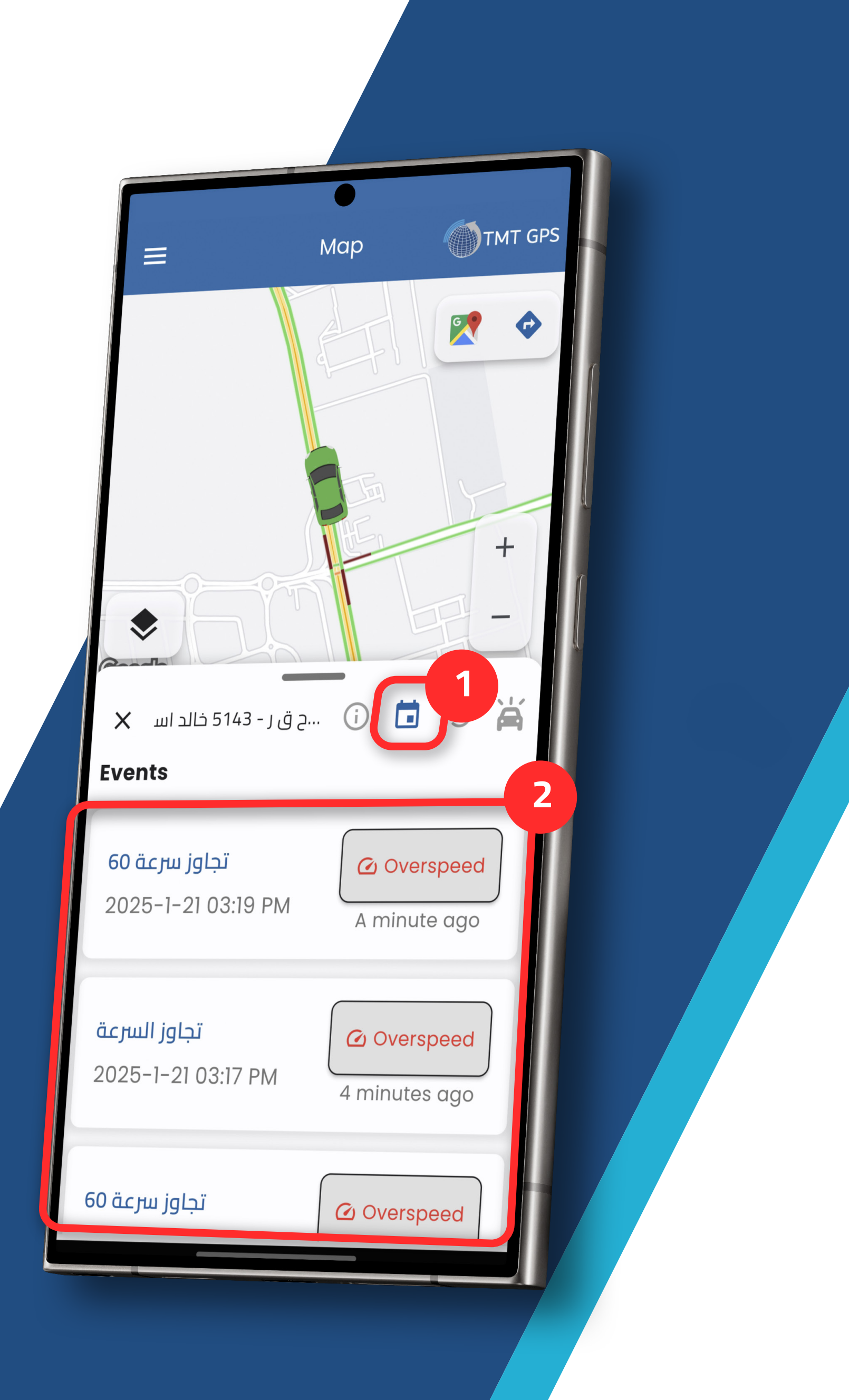

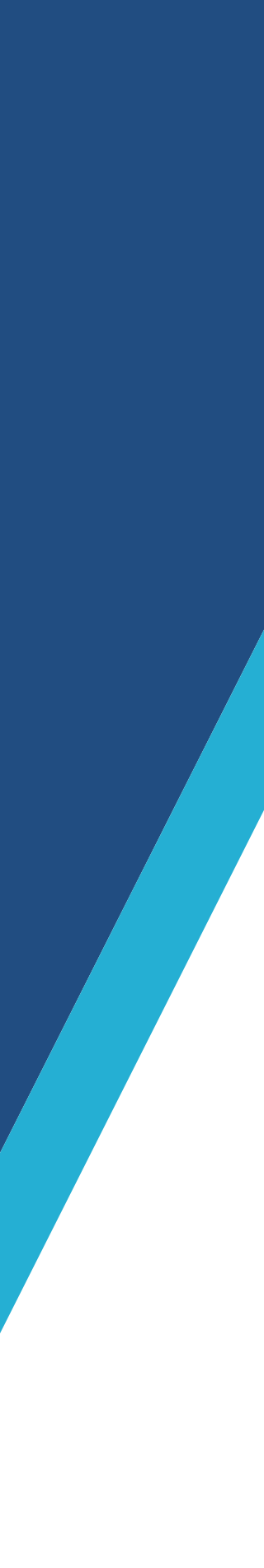

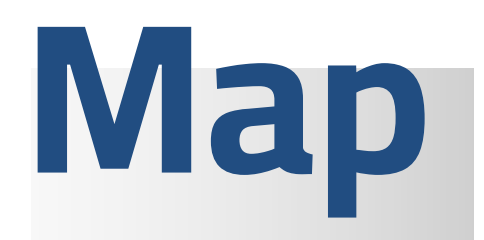

1 - Displays the historical route of vehicle movement on demand
2 - Determine the time period for which the itinerary is

to be retrieved

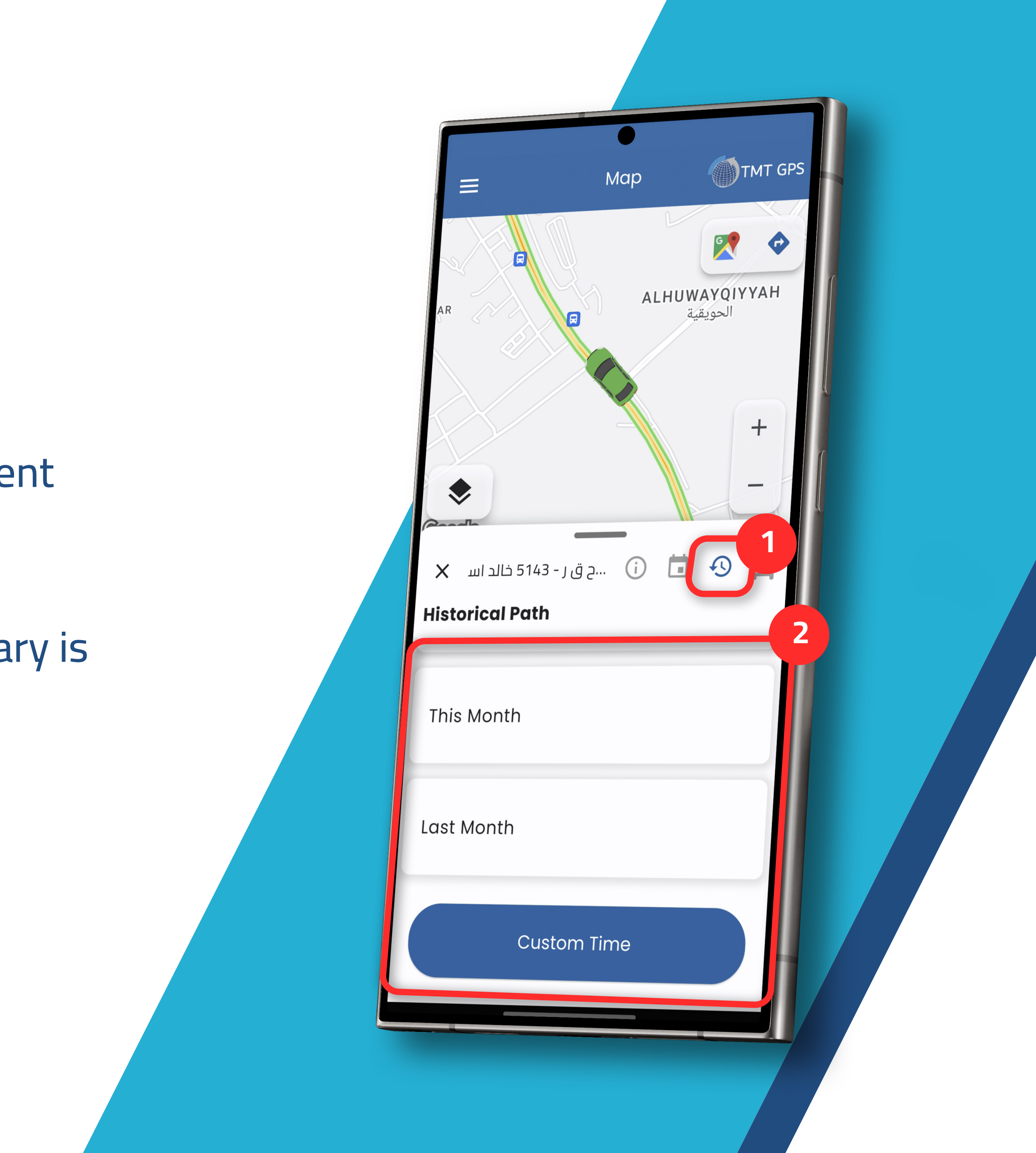

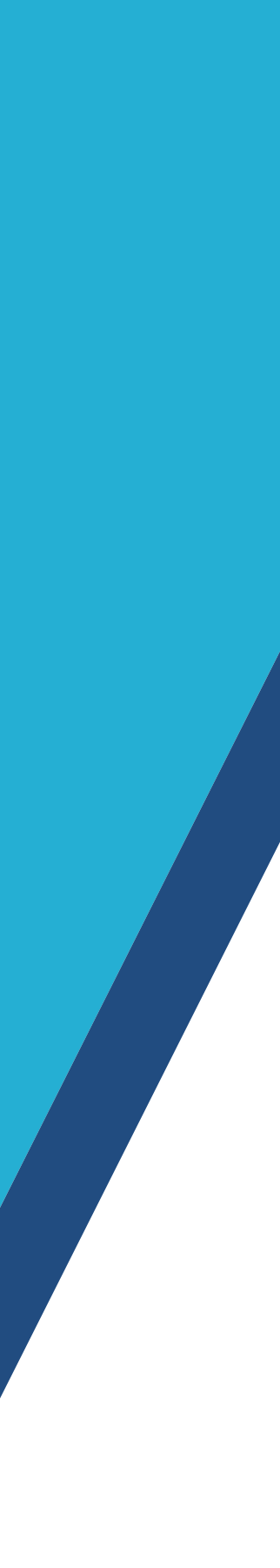

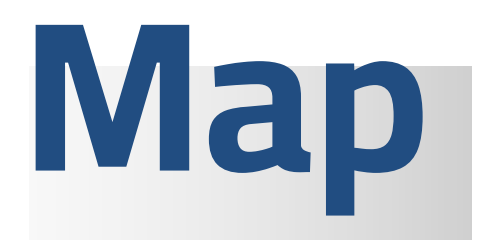

1- To play a route video of vehicle movement across the map
2- Al route correction
3- View trip information such as distance traveled during the trip, average speed, duration of stops, movement and other information
4- View the number of trips that took place

4- View the number of trips that took place during a required period of time for a previous period of time with the possibility of knowing the time taken and the distance for each trip in detail

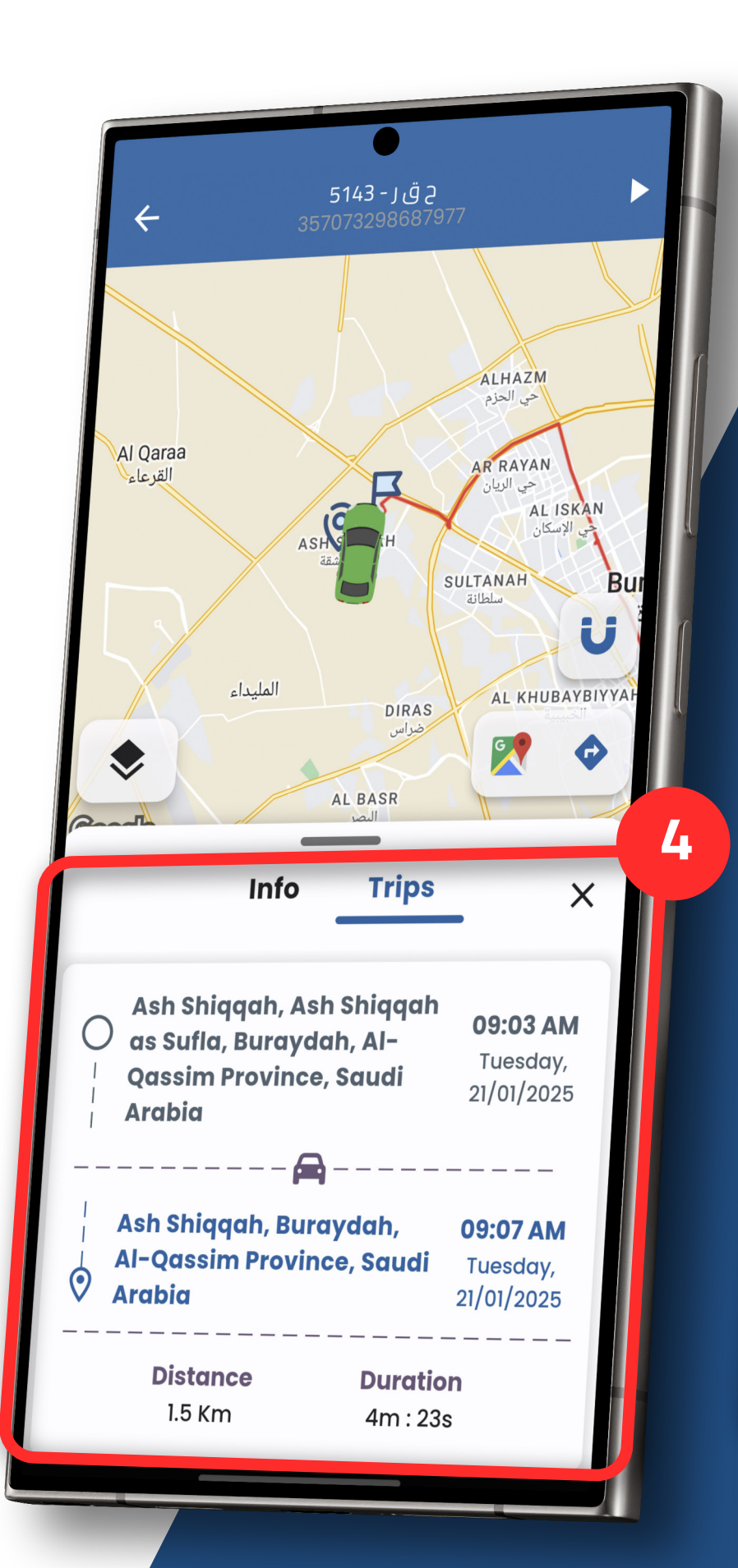

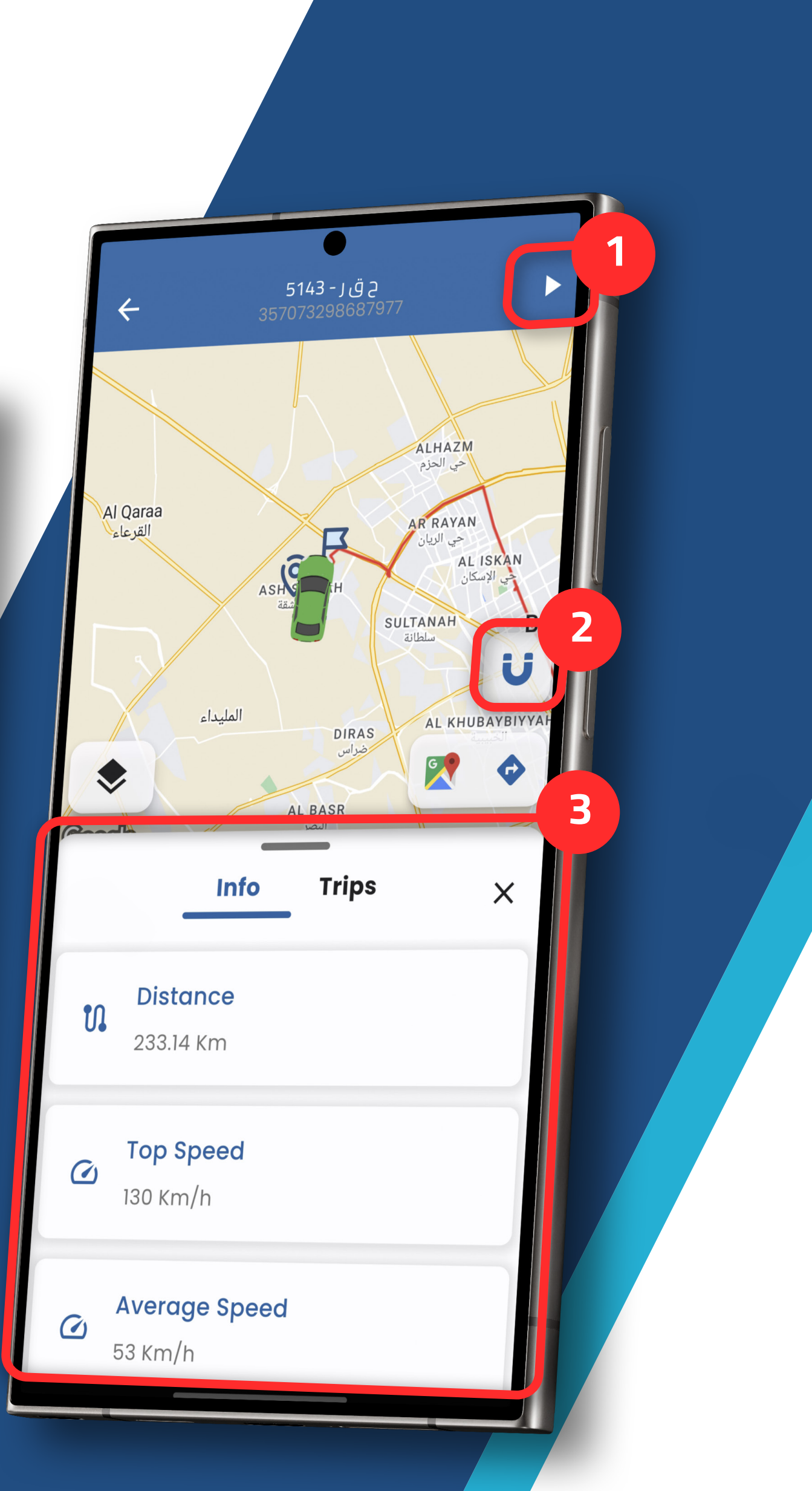

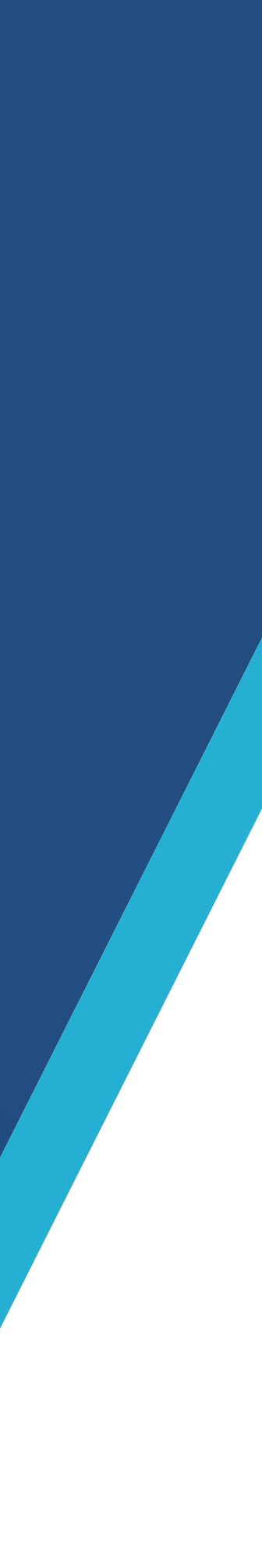

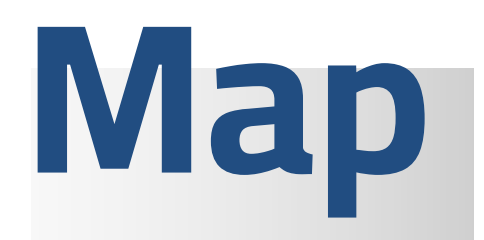

**1** - To view the list of commands to control the device remotely

**2**- List of ready-made commands to activate or stop the engine, restart and update the device, or other command for developers

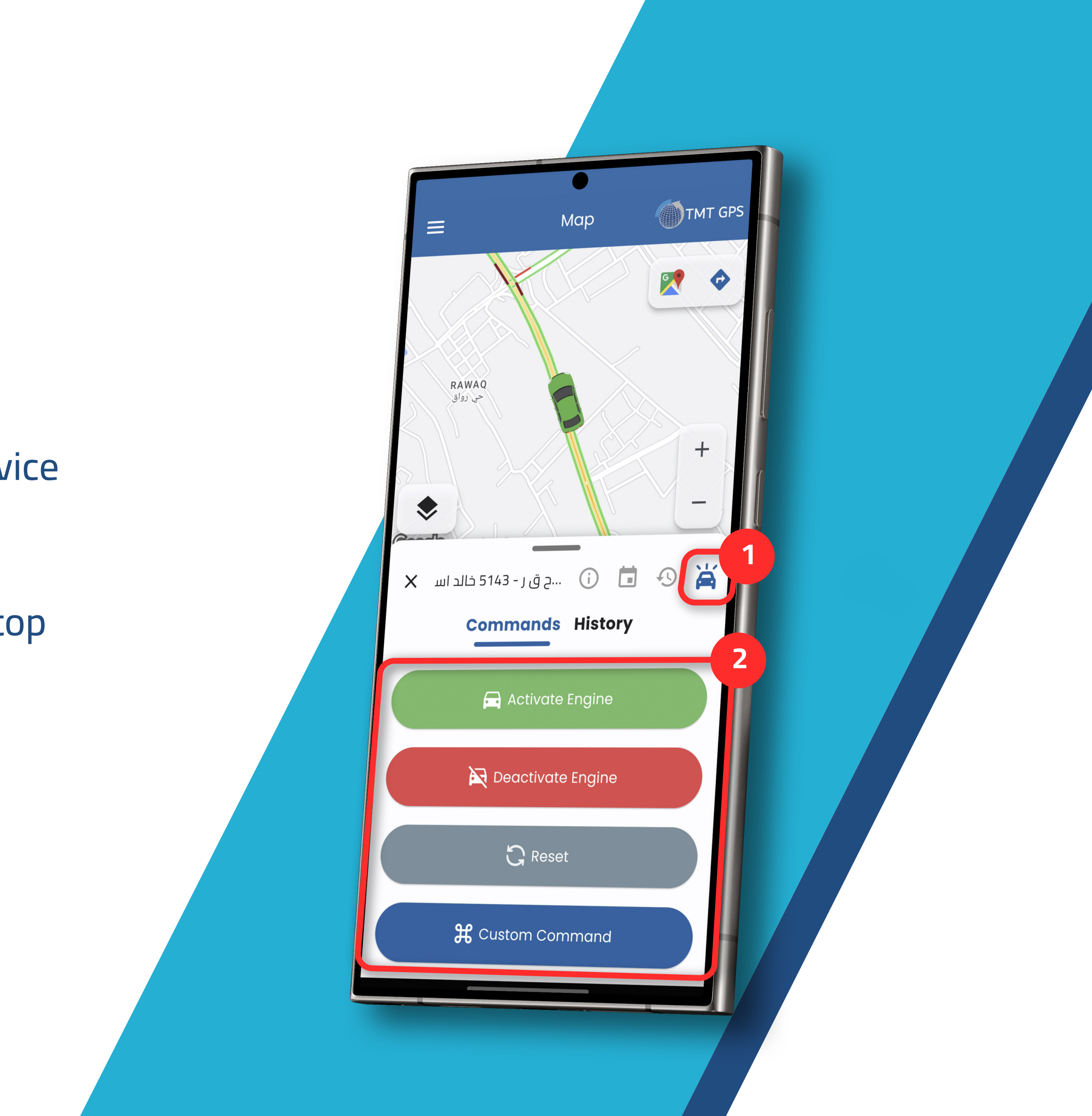

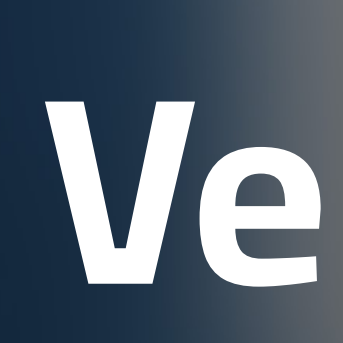

Vehicles

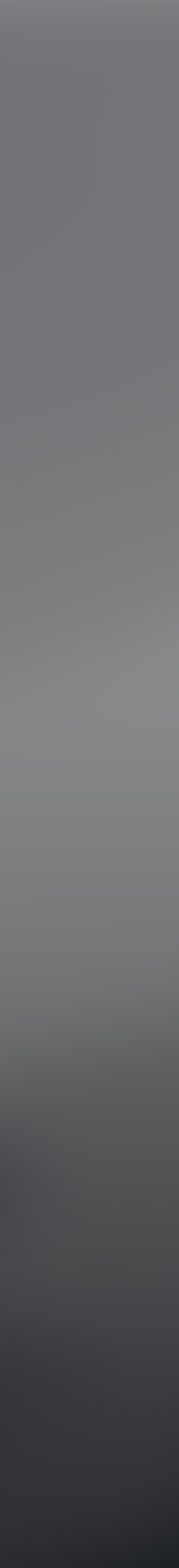

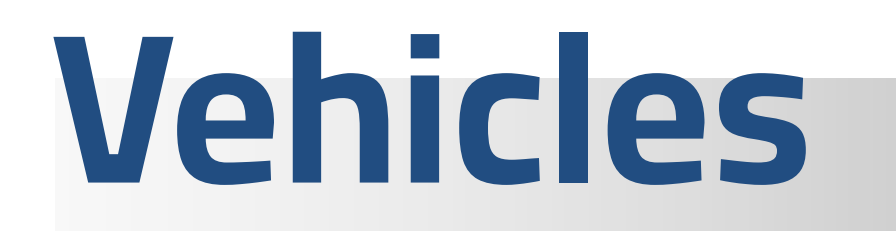

**1** – To view the list of vehicles of the system with knowledge of the status of each vehicle separately and display all groups created for all vehicles

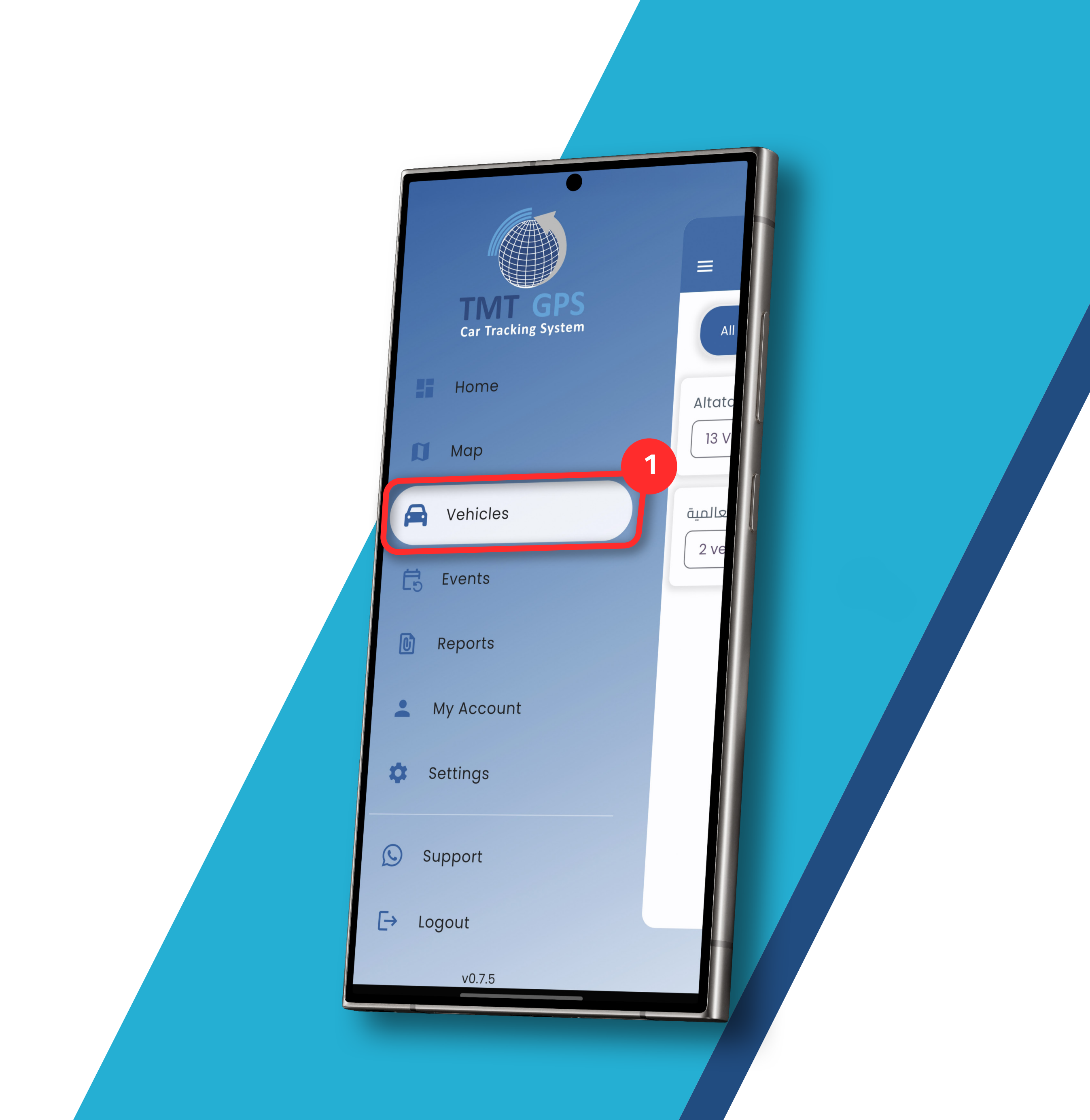

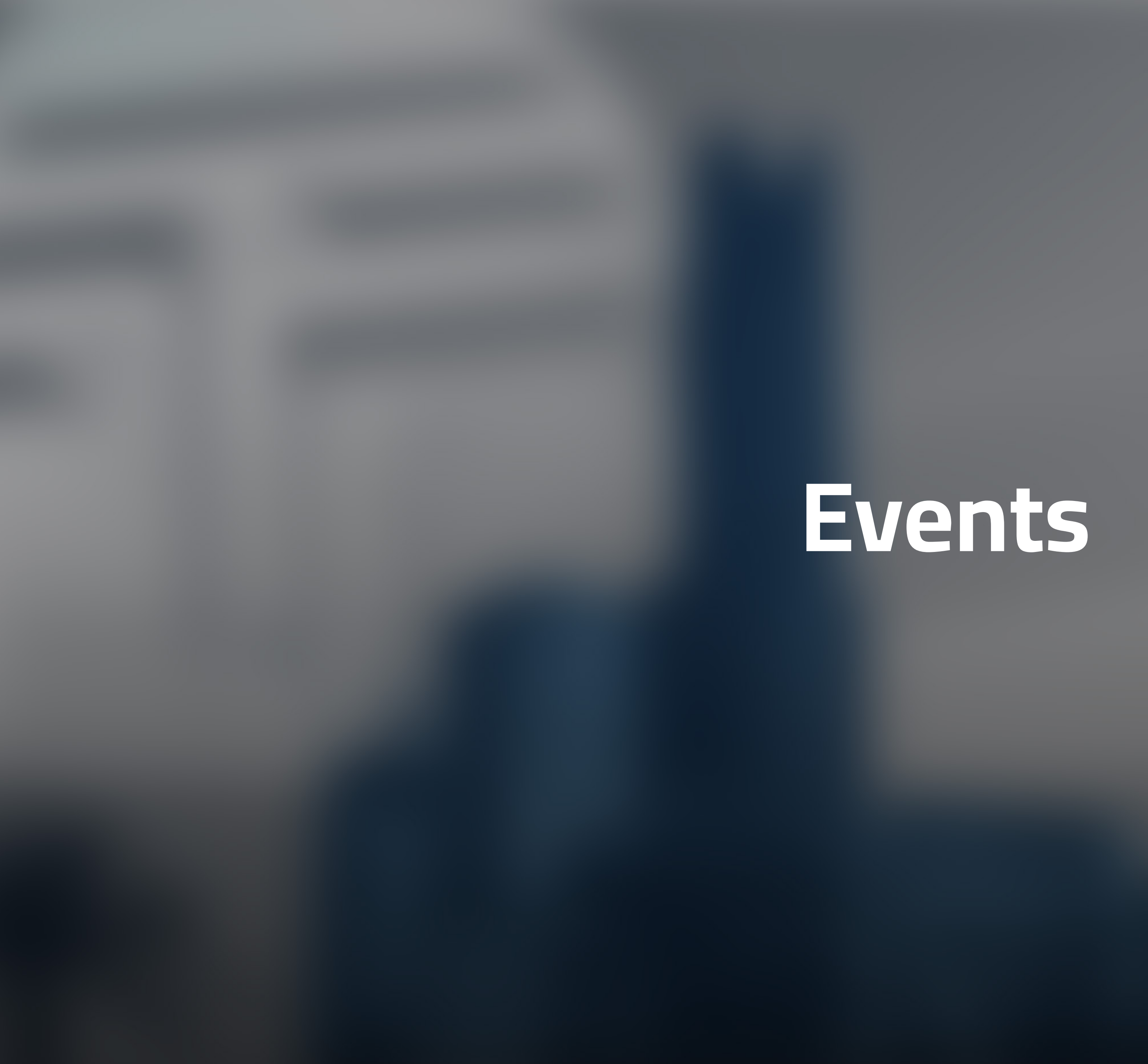

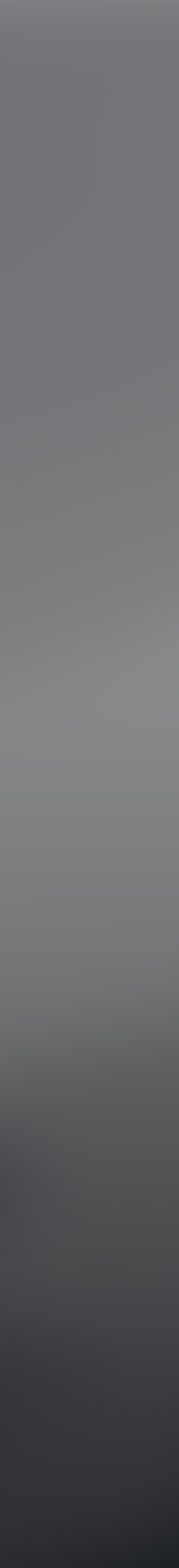

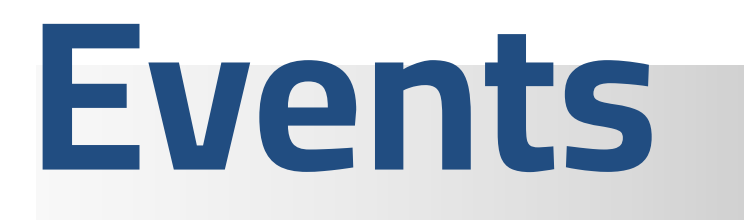

1 - To view a list of general alerts for all vehicles
2 - Filter for selecting alerts displayed for only one vehicle

**3**- To fully view alerts for all vehicles

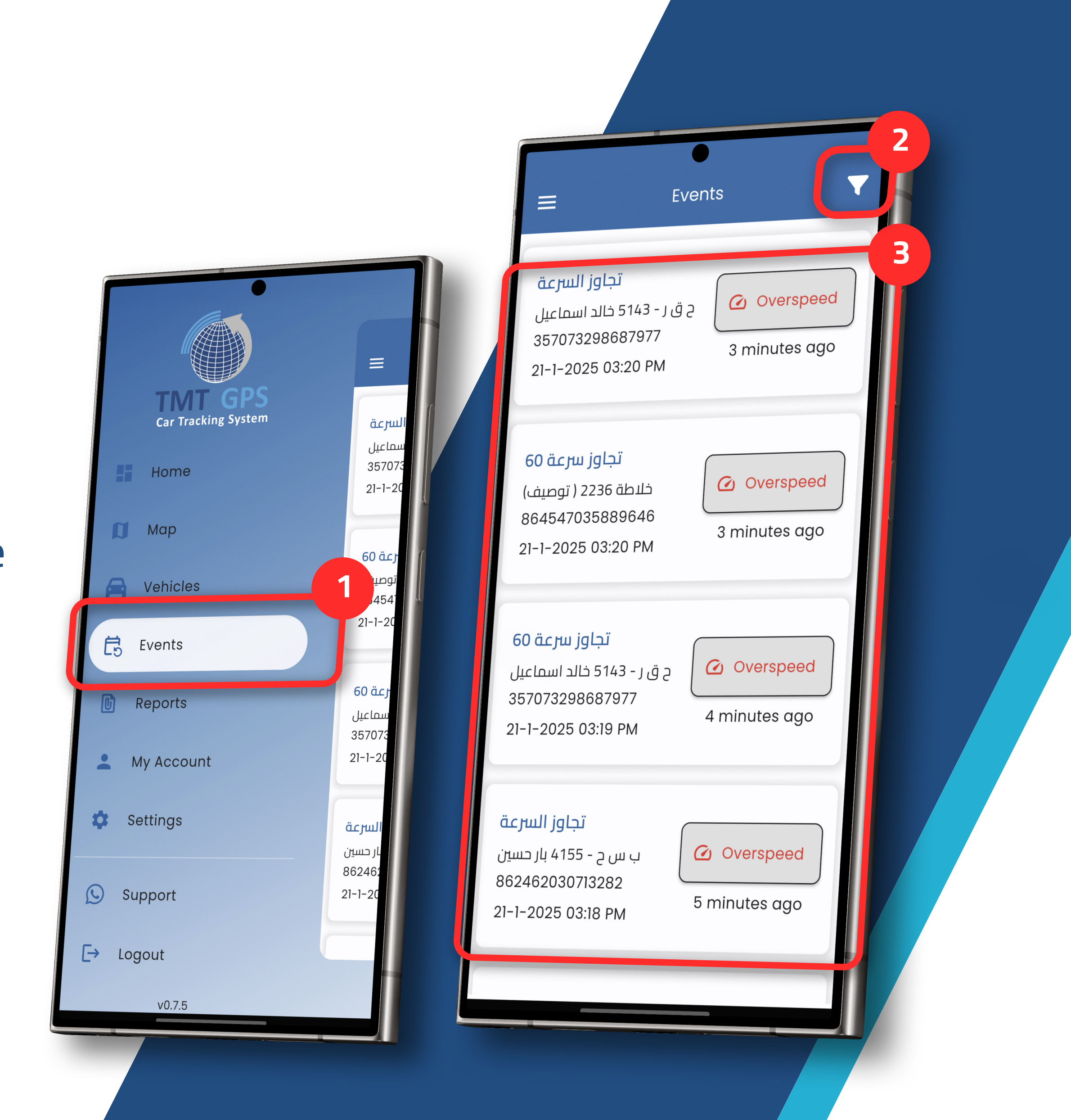

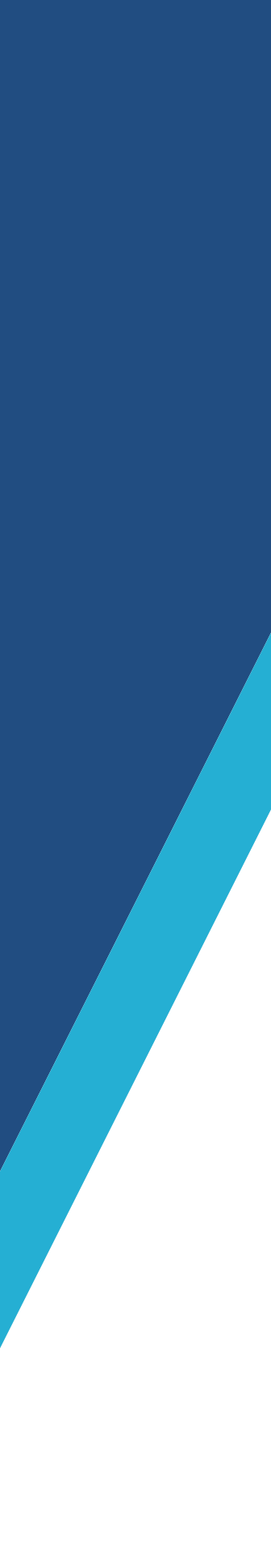

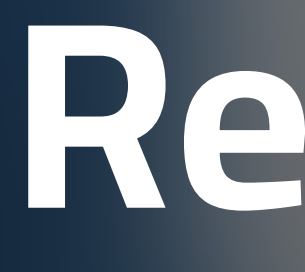

# Reports

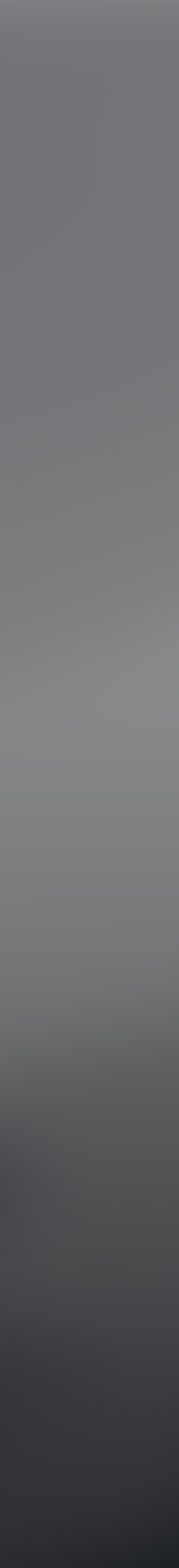

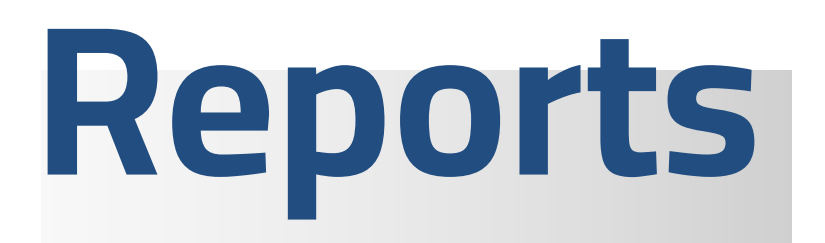

1 - View and request reports for vehicles
2 - Previously generated reports on demand
3 - Button to Download the required report
4 - Create and request reports button

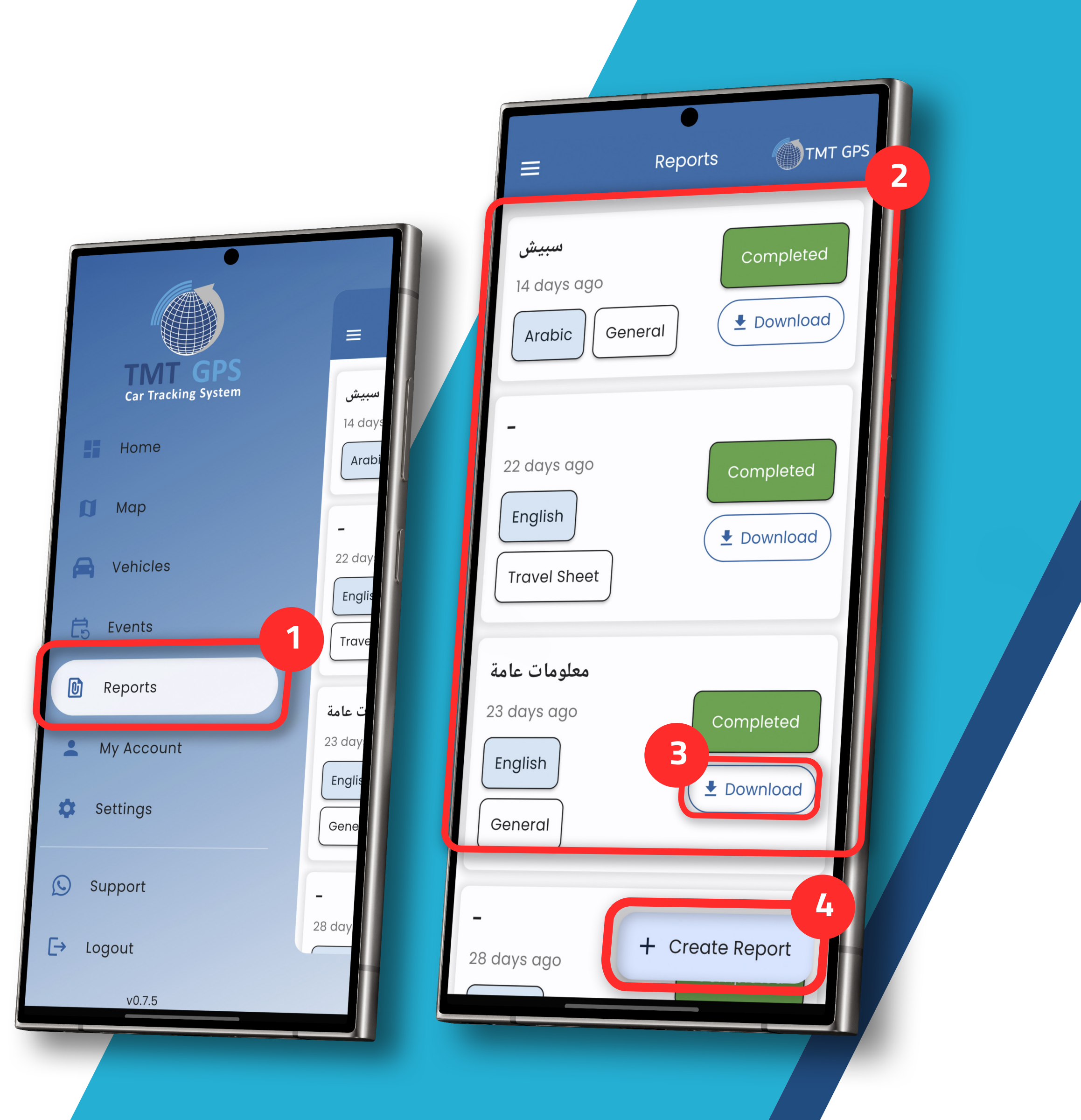

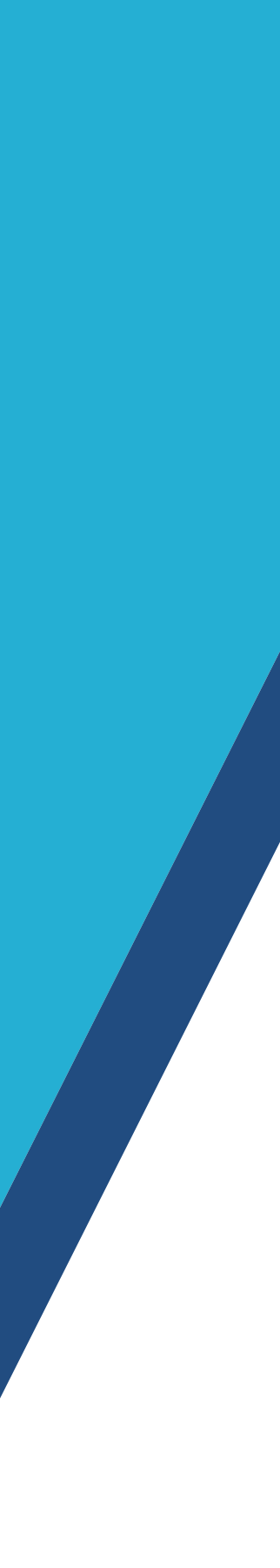

## Reports

## Info and Vehicles

- 1 Write the name of the report
- **2-** Choose the report type from the available options in the drop-down menu
- **3-** Choose the languages of the report
- 4- Choose the start time of the desired report
- **5-** Choose the end time of the desired report
- 6- Click Next
- 7 Selecting the vehicles to be displayed in the report

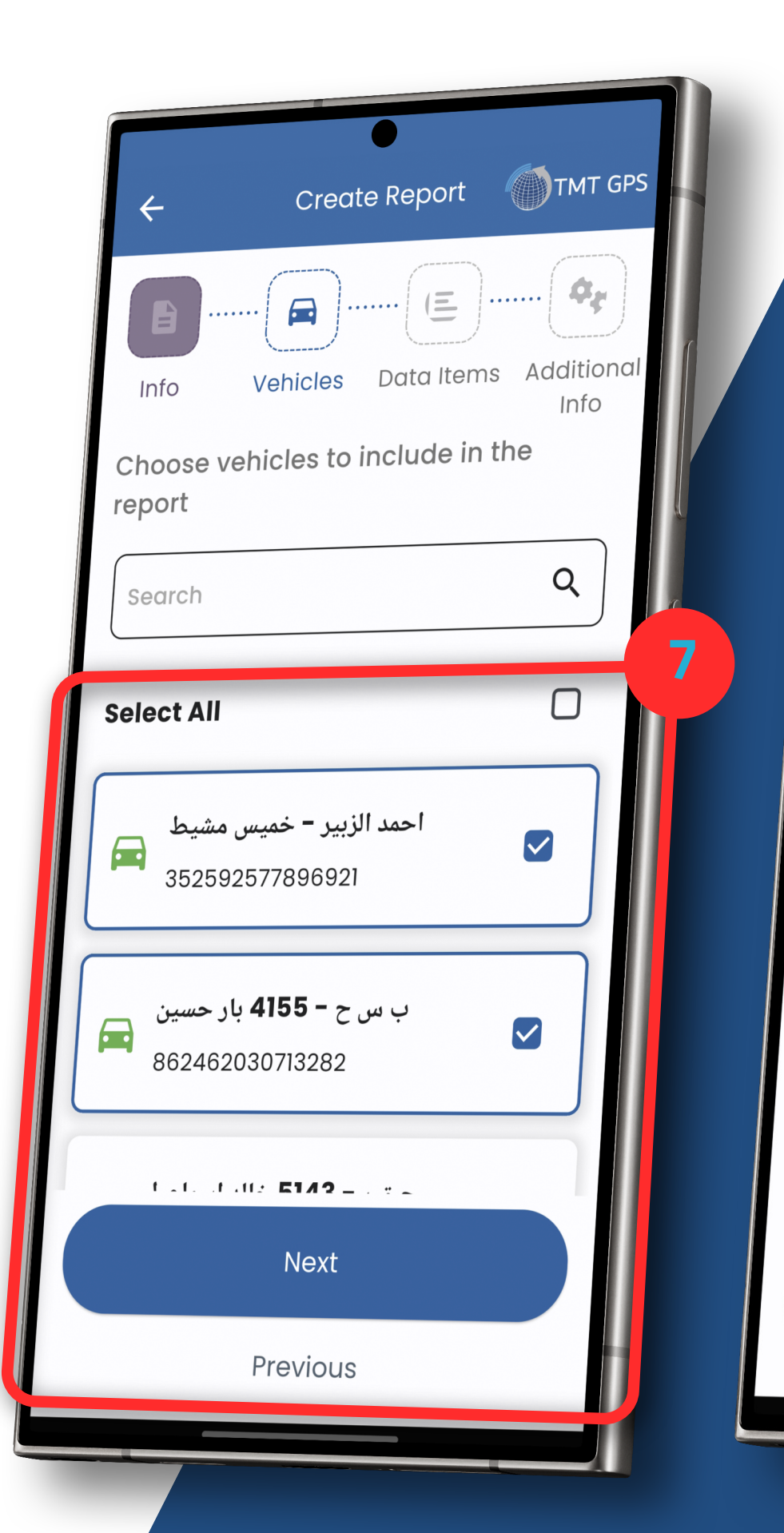

| ← Create Report ()TMT GPS                |
|------------------------------------------|
| Info Vehicles Data Items Additional Info |
| Name                                     |
| General                                  |
| Report Type *                            |
| General                                  |
| Report Language *                        |
| start Date *                             |
| 12:00 AM - Monday, 20/01/2025 🛗 🕌        |
| nd Date *                                |
| 3:26 PM - Tuesdav, 21/01/2025 📩          |
| Next 6                                   |
|                                          |

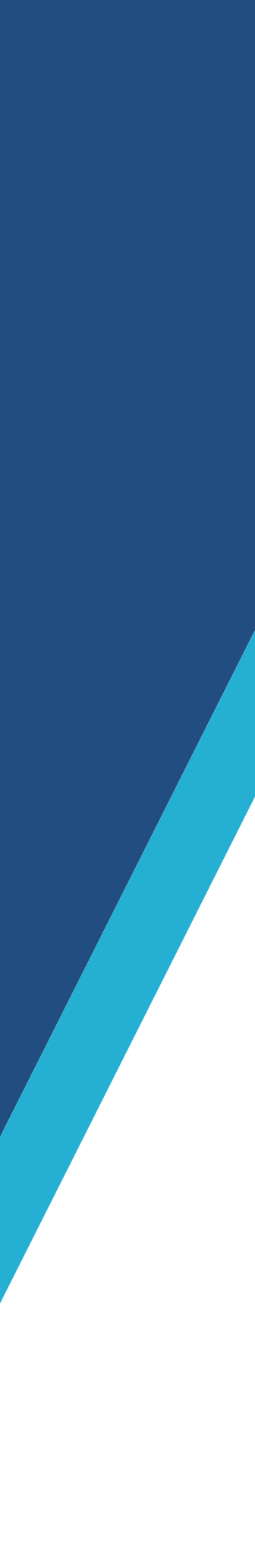

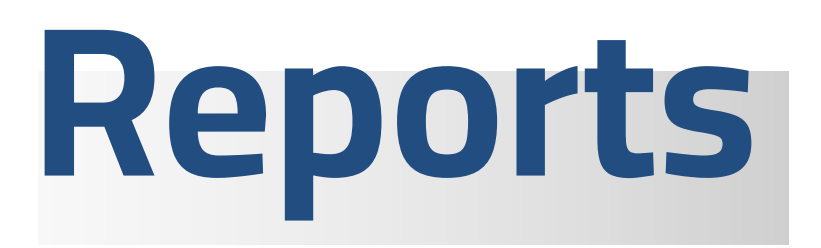

## **Data Items and Additional Info**

- **1** Choose the required information to show in the report
- **2** Click on Create Report
- **3** Choose the additional information required to show in the report
- **4** Click on Create Report

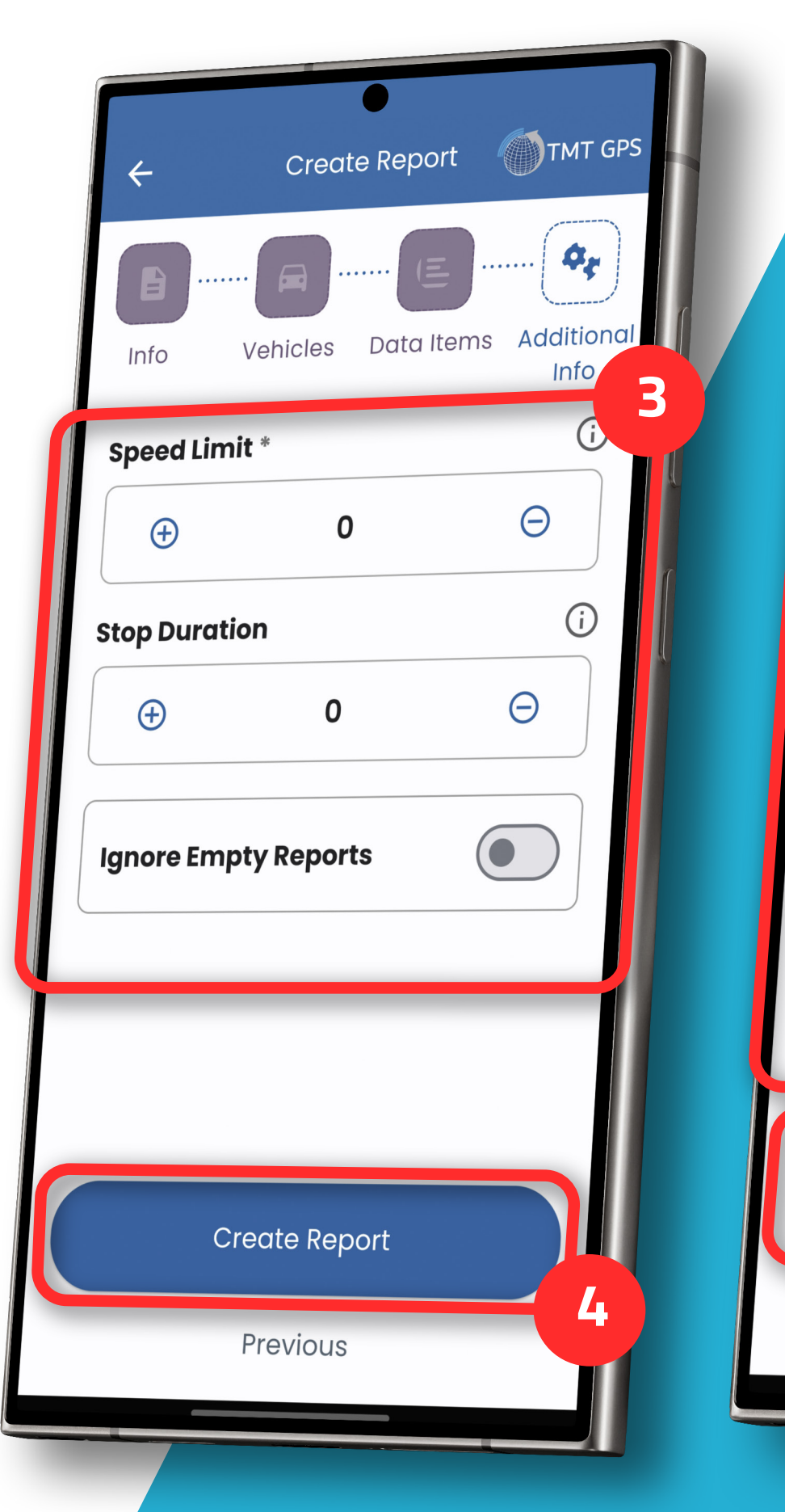

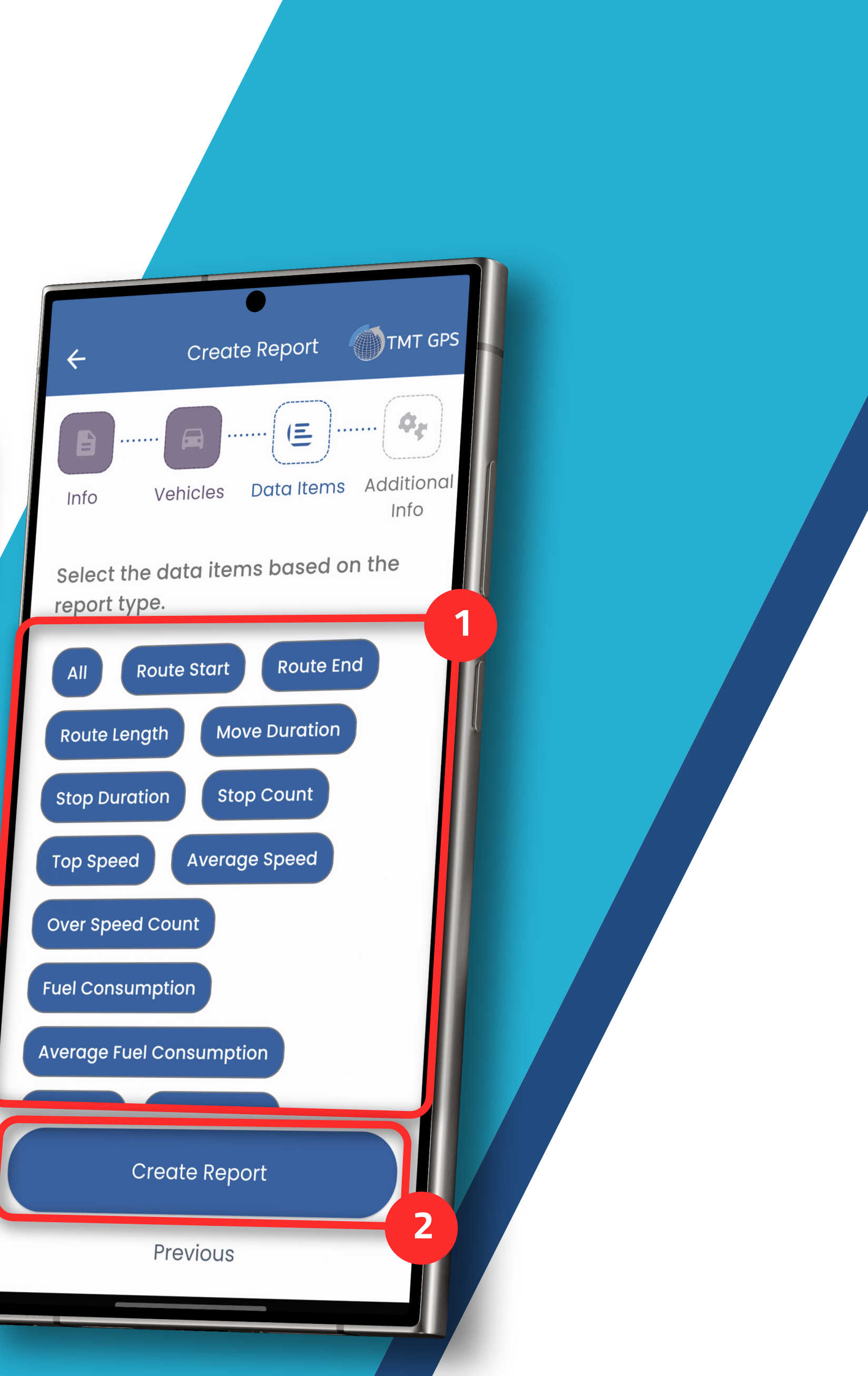

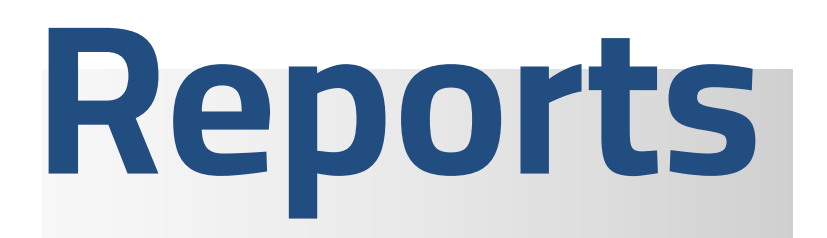

1 - Click on Download to download, view and share the report
2 - How to view the final report when

uploaded

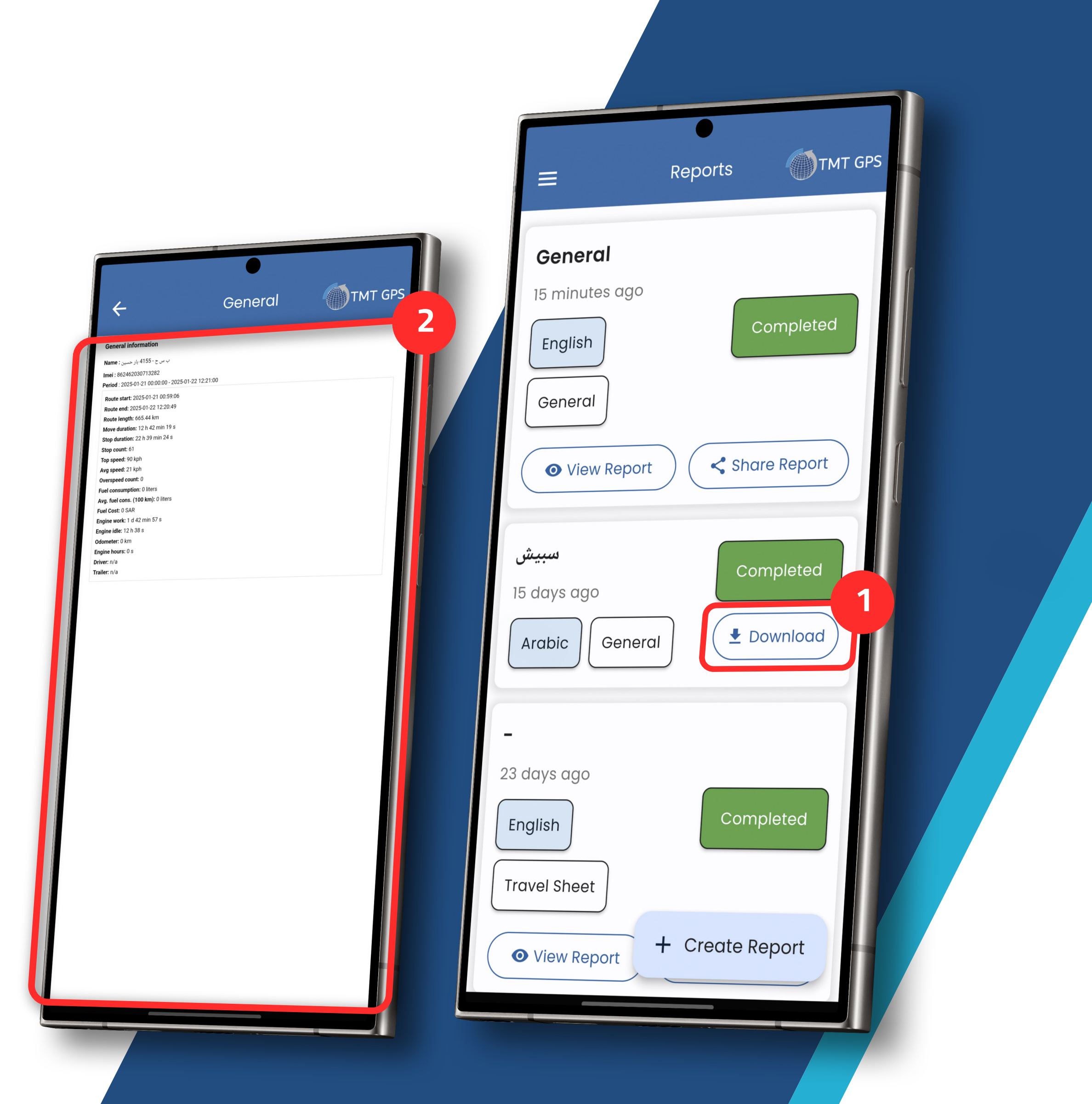

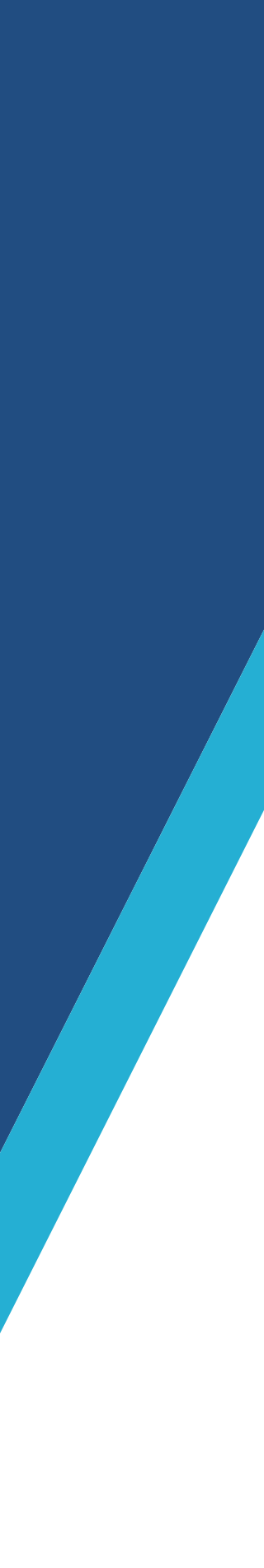

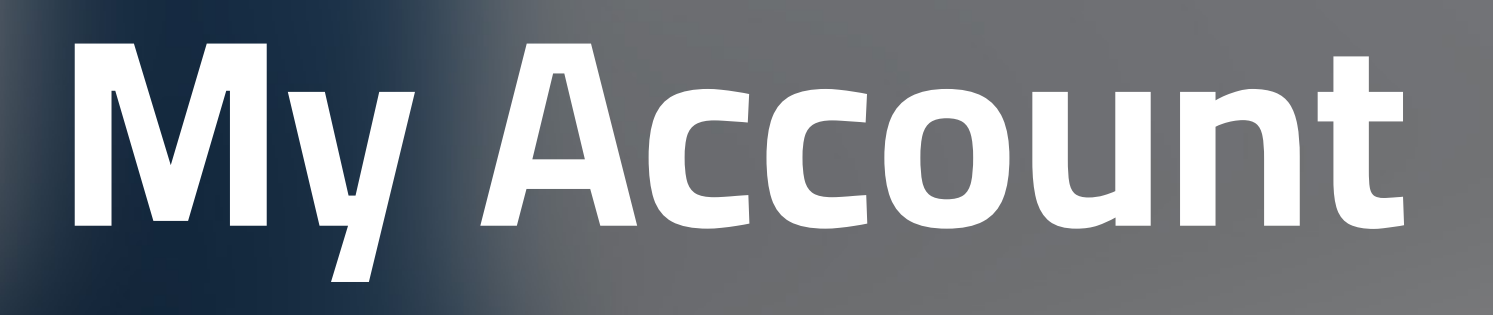

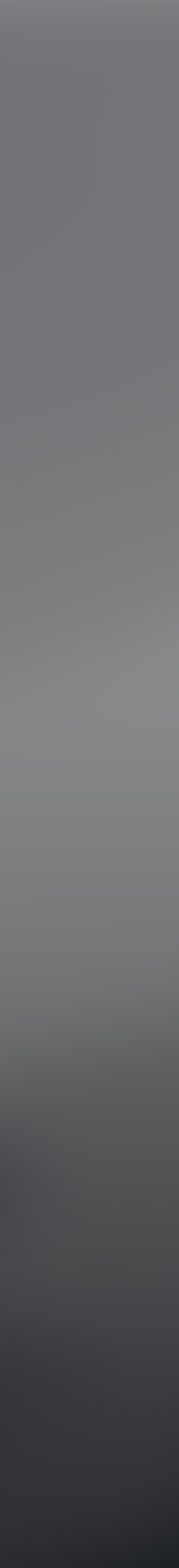

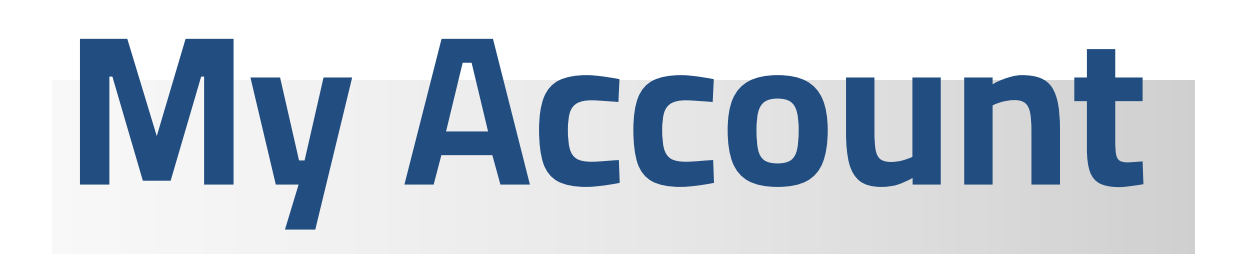

1 - To view account information such as email, account type, subscription, and change the password for the account

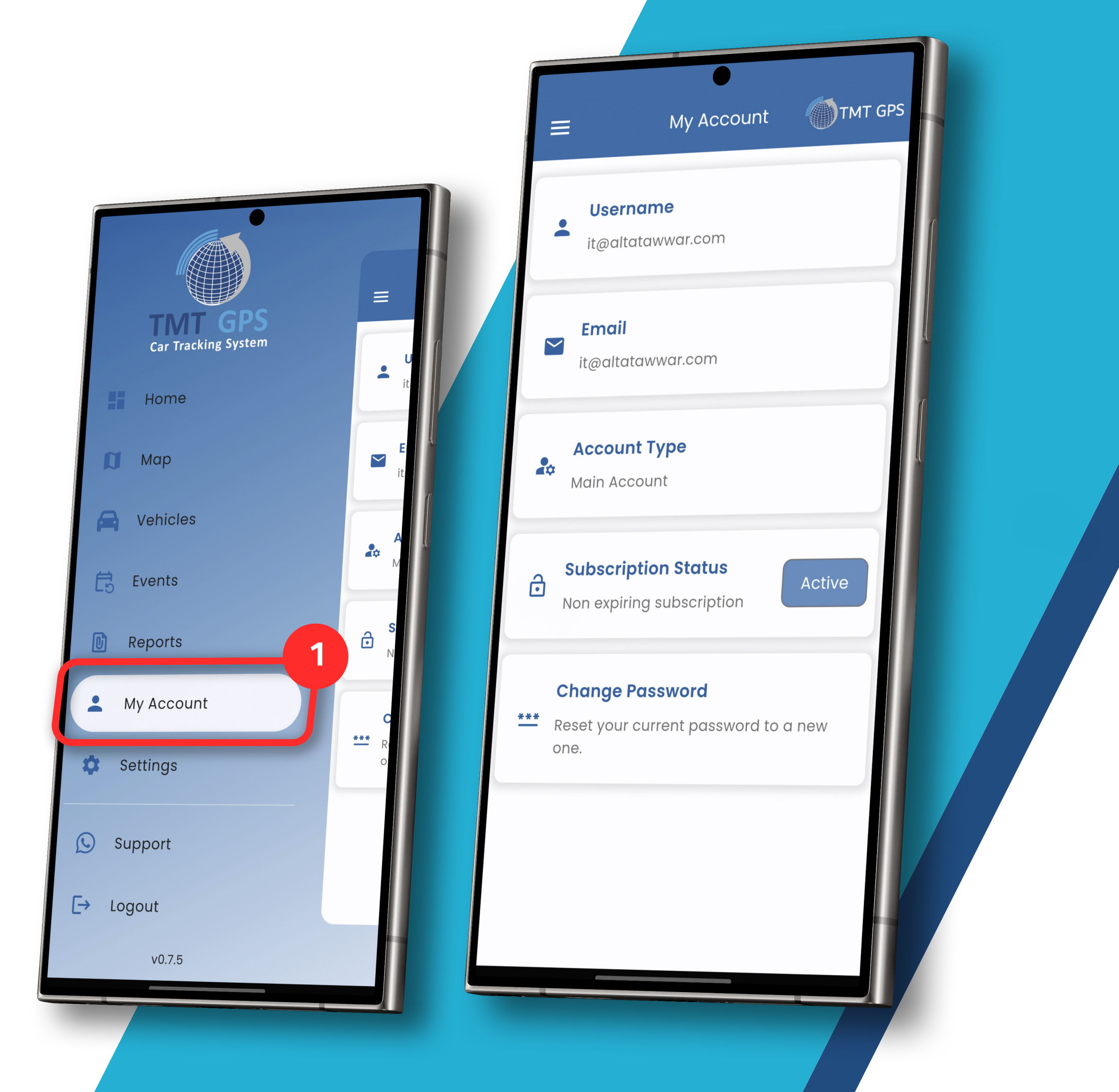

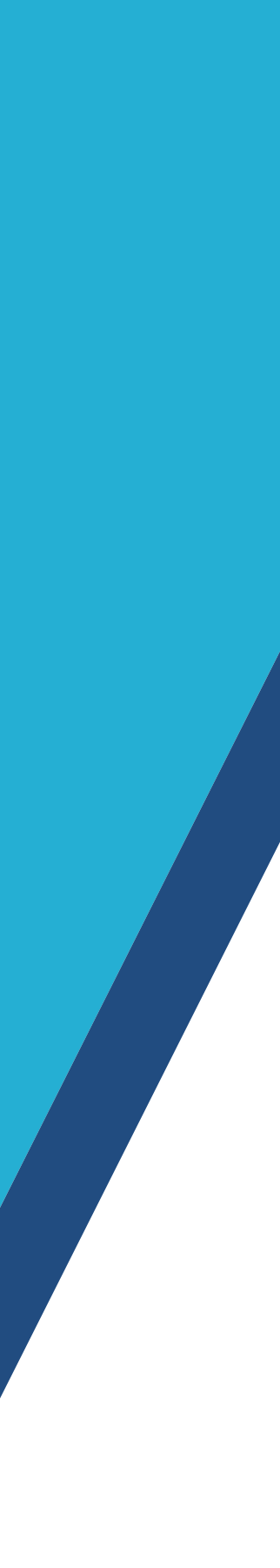

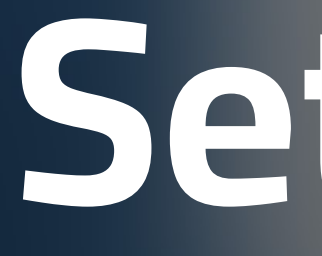

Settings

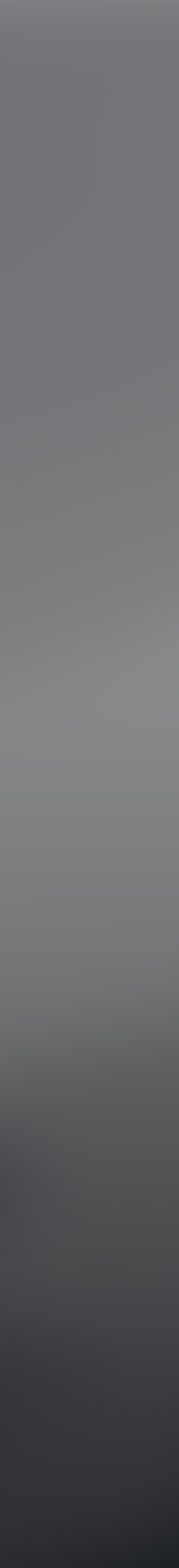

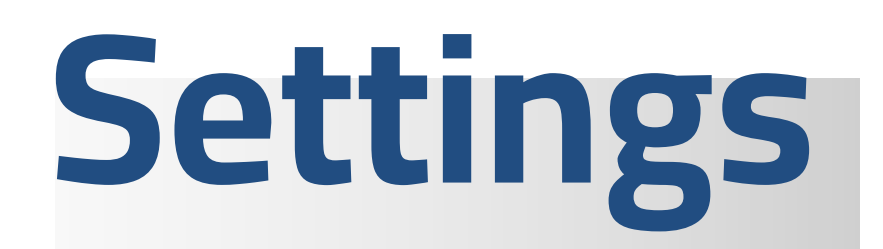

1 - To modify the settings in the application,
such as changing the language, font size,
application attribute, map type modes, the
mechanism for displaying vehicles on the
map, and many other available options

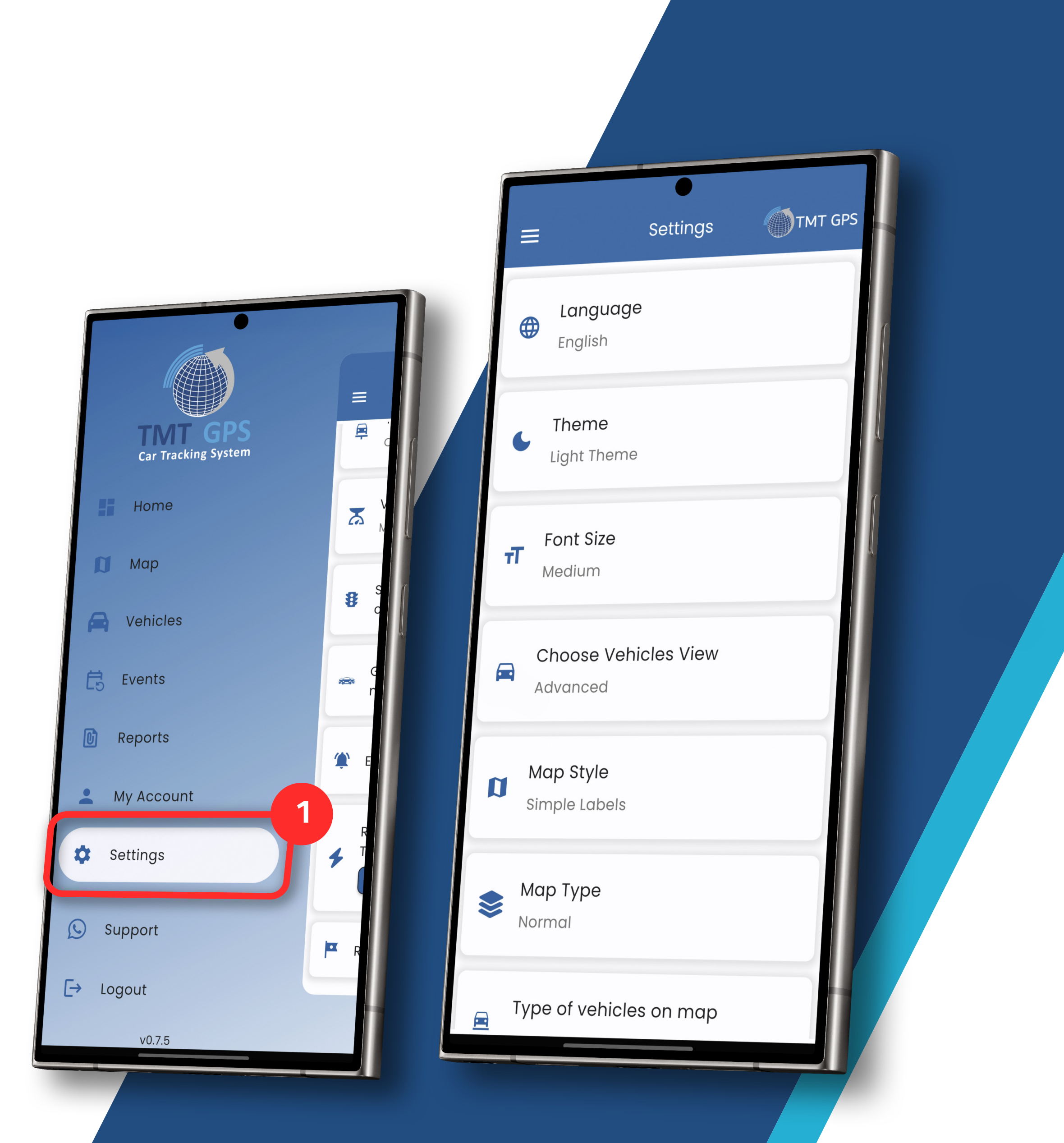

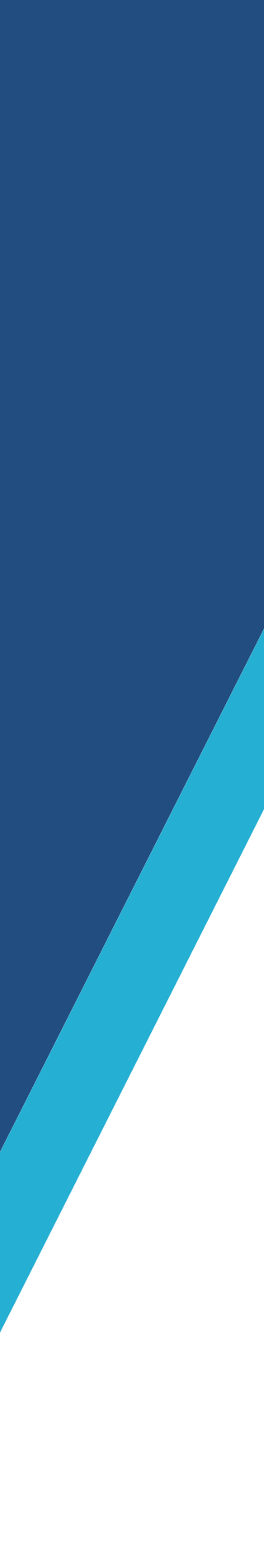

## The Sidebar

1 - To communicate directly with technical support via WhatsApp **2-** To sign out of your account

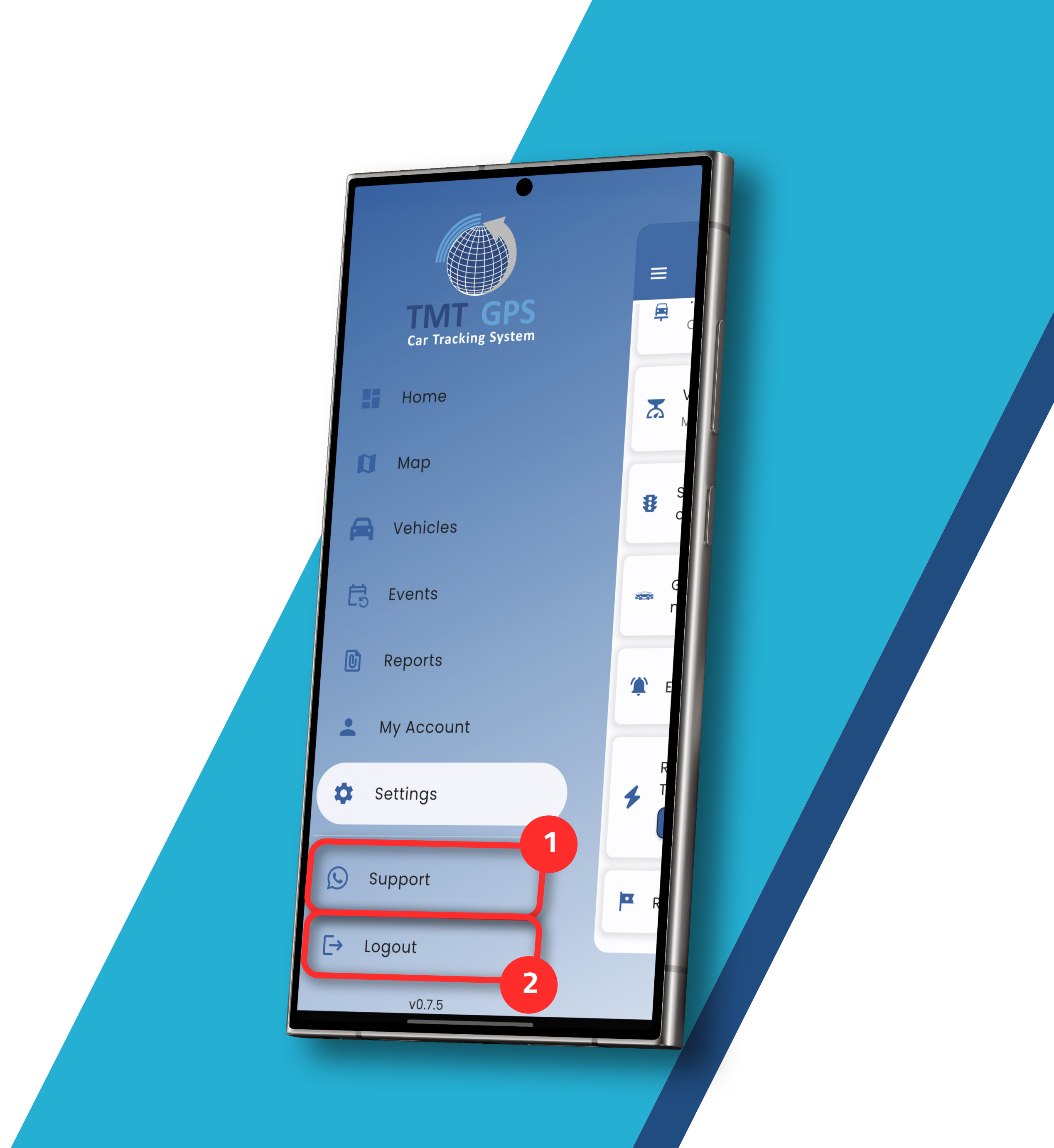

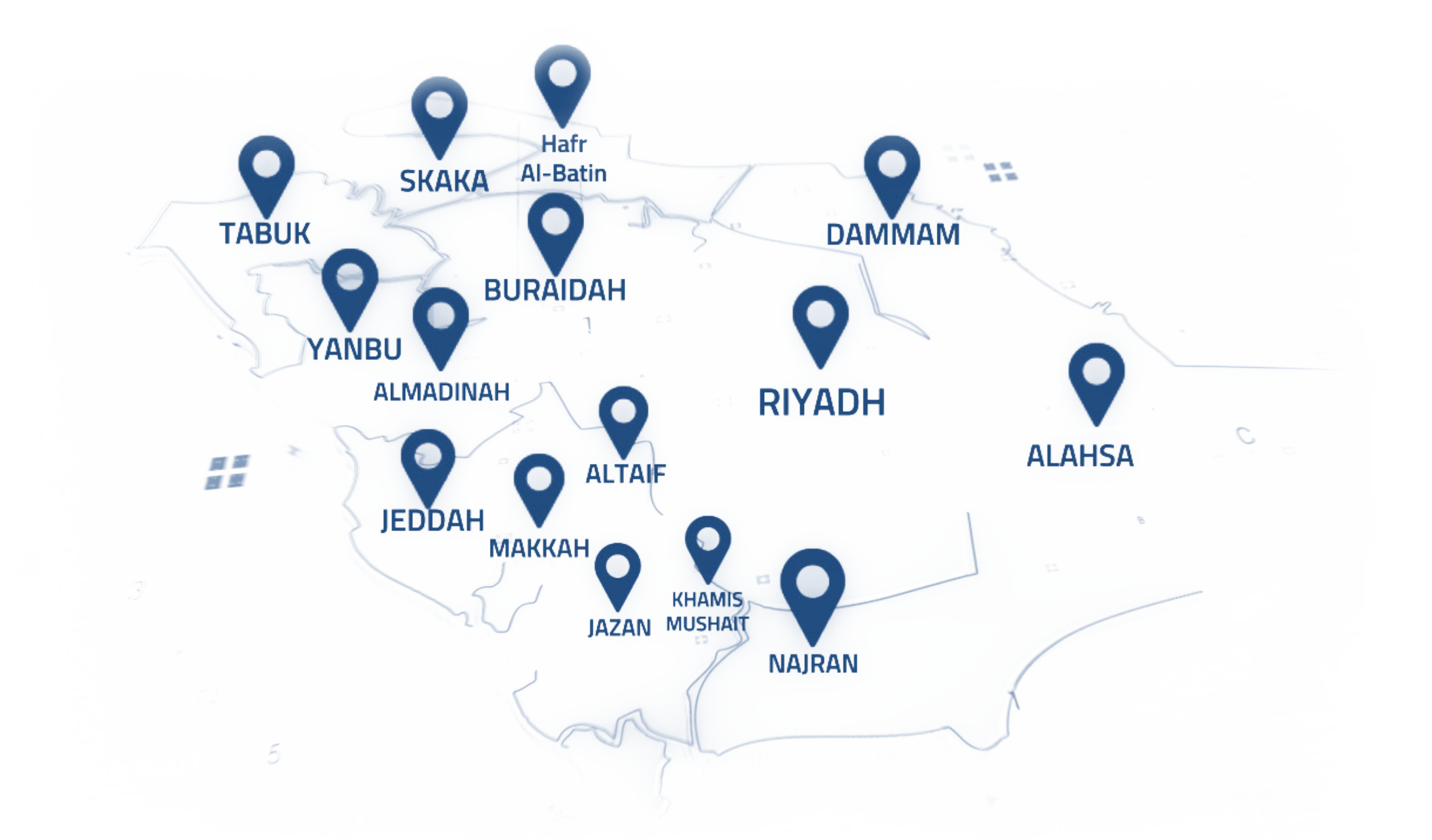

## نقدم خدماتنا في جـمـيـع مناطــــق المملكــة We Provide Our Services Across All Regions of the Kingdom

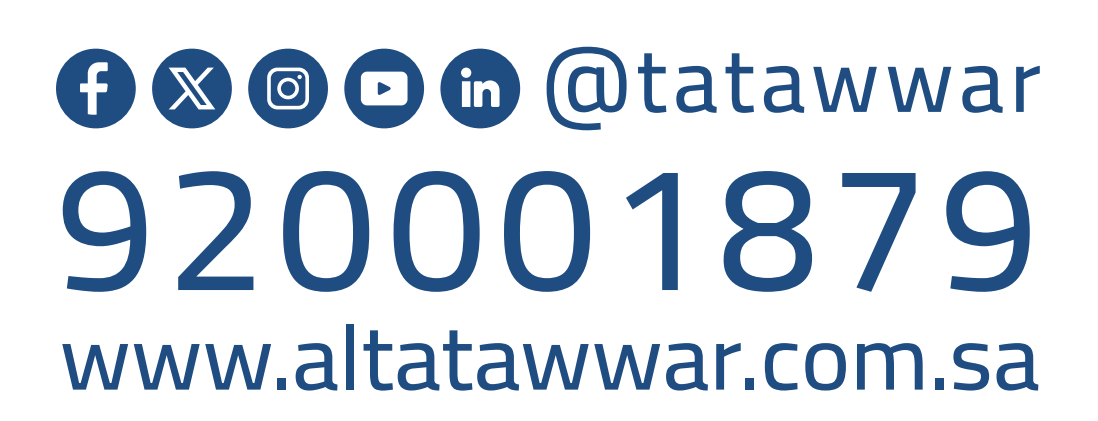

امسح الباركود للوصول السريـع لجميـع خدمـات شركـــــة تطــــور Scan the Barcode For QuickAccess To All Tatawwar Services

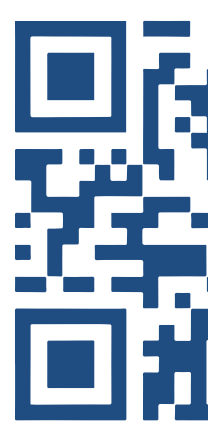

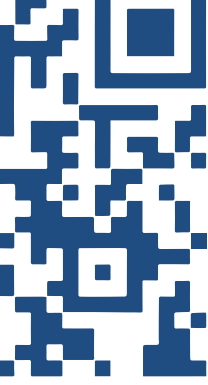